# **SONY**

# Multi Channel AV Amplifier

Operating Instructions

TA-AN1000

-

#### IMPORTANT – Read the End User Software License Agreement before using your Sony product.

Using your product indicates your acceptance of the End User Software License Agreement. The software license agreement between you and Sony is available at the following URL:

(https://rd1.sony.net/help/vs/el22/h\_zz/)

Do not install the product in a confined space, such as a bookcase or built-in cabinet.

To reduce the risk of fire, do not cover the ventilation opening of the unit with newspapers, tablecloths, curtains, etc. Do not expose the unit to naked flame sources (for example, lighted candles).

To reduce the risk of fire or electric shock, do not expose this product to dripping or splashing, and do not place objects filled with liquids, such as vases, on the product.

The unit is not disconnected from the AC power source (mains) as long as it is connected to the wall outlet, even if the unit itself has been turned off.

As the power cord is used to disconnect the unit from the mains, connect the unit to an easily accessible AC outlet. Should you notice an abnormality in the unit, disconnect the power cord from the AC outlet immediately.

#### For Remote Commander

#### CAUTION

Risk of explosion if battery is replaced by an incorrect type.

Dispose of used batteries according to the instructions.

Do not expose the batteries (battery pack or batteries installed) to excessive heat, such as sunshine, fire or the like for a long time.

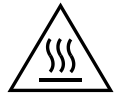

**CAUTION** Hot surface Do not touch

This unit has been tested and found to comply with the limits set out in the EMC regulation using a connection cable shorter than 3 m. The validity of the CE marking is restricted to only those countries where it is legally enforced, mainly in the countries EEA (European Economic Area) and Switzerland.

The validity of the UKCA marking is restricted to only those countries where it is legally enforced, mainly in the UK.

Notice for customers: the following information is only applicable to products sold in countries/ regions applying EU directives and/or UK applying relevant statutory requirements.

This product has been manufactured by or on behalf of Sony Corporation.

EU and UK Importer: Sony Europe B.V. Inquiries to the EU Importer or related to product compliance in Europe should be sent to the manufacturer's authorized representative, Sony Belgium, bijkantoor van Sony Europe B.V., Da Vincilaan 7-D1, 1930 Zaventem, Belgium.

#### sony.com/country

Inquiries to the UK Importer or related to product compliance in the UK should be sent to the manufacturer's authorized representative, Sony Europe B.V., The Heights, Brooklands, Weybridge, Surrey KT13 OXW, United Kingdom.

# CE CK

#### About recommended cables

Properly shielded and grounded cables and connectors must be used for connection to host computers and/or peripherals.

Hereby, Sony Corporation declares that this equipment is in compliance with Directive 2014/53/EU.

The full text of the EU declaration of conformity is available at the following internet address: https://compliance.sony.eu

Hereby, Sony Corporation declares that this equipment is in compliance with the UK relevant statutory requirements.

The full text of the declaration of conformity is available at the following internet address: https://compliance.sony.co.uk

For this radio equipment, the following restrictions on putting into service or of requirements for authorisation of use apply in BE, BG, CZ, DK, DE, EE, IE, EL, ES, FR, HR, IT, CY, LV, LT, LU, HU, MT, NL, AT, PL, PT, RO, SI, SK, FI, SE, UK, IS, LI, NO, CH, AL, BA, MK, MD, RS, ME, XK, TR, UK (NI):

5 150 MHz – 5 350 MHz band is restricted to indoor operations only.

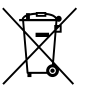

#### Disposal of waste batteries and electrical and electronic equipment (applicable in the European Union and other countries with separate collection systems)

This symbol on the product, the battery or on the packaging indicates that the product and the battery shall not be treated as household waste. On certain batteries this symbol might be used in combination with a chemical symbol. The chemical symbol for lead (Pb) is added if the battery contains more than 0.004% lead. By ensuring that these products and batteries are disposed of correctly, you will help to prevent potentially negative consequences for the environment and human health which could be caused by inappropriate waste handling. The recycling of the materials will help to conserve natural resources. In case of products that for safety, performance or data integrity reasons require a permanent connection with an incorporated battery, this battery should be replaced by qualified service staff only. To ensure that the battery and the electrical and electronic equipment will be treated properly, hand over these products at end-of-life to the appropriate collection point for the recycling of electrical and electronic equipment. For all other batteries. please view the section on how to remove the battery from the product safely. Hand the battery over to the appropriate collection point for the recycling of waste batteries. For more detailed information about recycling of this product or battery, please contact your local Civic Office, your household waste disposal service or the shop where you purchased the product or battery.

This unit should be installed and operated keeping the radiator at least 20 cm away from person's body.

#### To turn the wireless LAN function on/off

Press HOME on the remote control, select [Setup] – [Network Settings] – [Wi-Fi Connection], and then select [On] to turn on the wireless LAN function or [Off] to turn it off.

#### To turn the BLUETOOTH® function on/off

Press HOME on the remote control, select [Setup] – [Bluetooth Settings] – [Bluetooth Mode], and then select [Receiver] or [Transmitter] to turn on the BLUETOOTH function or [Off] to turn it off.

#### **Auto Standby function**

The unit will turn off automatically after about 20 minutes if there is no operation or audio signal output.

Disabling this function will increase the power consumption because the unit will not turn off automatically when not being used.

#### **Signal Pass Through function**

The unit outputs HDMI signals from a connected device to the TV via the HDMI OUT A (TV) jack without turning on the unit.

Setting this function to [On] or [Auto] will increase the power consumption.

# Manuals provided for this product

The following manuals are provided for this product. The information included in each manual is as shown below:

| BONE                                                                           |                                                          |            |
|--------------------------------------------------------------------------------|----------------------------------------------------------|------------|
| Representation<br>Tracture Guide<br>Guide de Hernartege<br>Guide de Hernartege | =                                                        | SAUDEO*    |
|                                                                                |                                                          | GRUPPING S |
| 1 1123/11/10                                                                   | ta, far grottert<br>dati al al al anna<br>dati a finanza |            |
| WOLLSON, MICH.                                                                 | Sec.                                                     | _          |
| 100                                                                            |                                                          | aata       |
|                                                                                |                                                          |            |

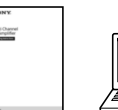

Operating

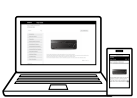

Startup Guide

Help Guide Instructions (this booklet) (online)

| Preparation                                                                                                    |               |  |
|----------------------------------------------------------------------------------------------------|---------------|--|
| Installation<br>Connections<br>Initial Setup                                                                                   |               |  |
| Basic operations                                                                                                    |               |  |
| Listening/Watching                                                                                                    |               |  |
| Advanced operations                                                                                                    |               |  |
| Listening/Watching                                                                                                    |               |  |
| Advanced operations                                                                                                    |               |  |
| BLUETOOTH features<br>Network features<br>Multi-zone features<br>Sound effect features<br>Other features<br>Adjusting settings |               |  |
| Troubleshooting                                                                                                    |               |  |
| Precautions / Specifications                                                                                                   |               |  |
|                                                                                                    |               |  |
| To read the Help Guide, go to the follo                                                                                        | wing website: |  |
|                                                                                                    |               |  |

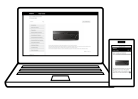

https://rd1.sony.net/help/ha/strtaan10/h\_eu/

### About These Operating Instructions

- These Operating Instructions mainly describe the procedures for using the remote control. You can also use the controls on the amplifier if they have the same or similar names as those on the remote control.
- Some illustrations are presented as conceptual drawings, and may be different from the actual products.
- The items displayed on the TV screen may vary depending on the area.
- The text enclosed in bracket ([--]) appears on the TV screen, and the text enclosed in double quotation mark ("--") appears on the display panel.

# **Table of Contents**

| Manuals provided for this product  | 4 |
|------------------------------------|---|
| About These Operating Instructions | 5 |
| Supplied Accessories               | 6 |
| Parts and Controls                 | 7 |

#### Preparation

| Installing Speakers                       | . 15 |
|-------------------------------------------|------|
| Connecting Speakers                       | 17   |
| Connecting to Sony wireless rear speaker/ |      |
| subwoofer                                 | .26  |
| Connecting a TV                           | .28  |
| Connecting Audio-Visual Devices           | . 33 |
| Connecting to a Network                   | .39  |
| Preparing the Amplifier                   | .40  |
| Setting up the Amplifier using the        |      |
| Easy Setup                                | . 41 |
|                                           |      |

#### Listening/Watching

| Playing AV devices4                   | 13 |
|---------------------------------------|----|
| Using the Multi-Zone Features4        | 14 |
| 4_ـــــد Enjoying Sound Effects       | 16 |
| Listening with BLUETOOTH headphones/  |    |
| speakers5                             | 50 |
| What you can do with network features | 51 |

#### **Additional Information**

| Saving power                              | 52 |
|-------------------------------------------|----|
| Reverting to the factory default settings | 52 |
| Updating the Software                     | 53 |
| Troubleshooting                           | 54 |
| Precautions                               | 60 |
| Specifications                            | 63 |

# **Supplied Accessories**

- Remote control (1)
- R03 (size AAA) batteries (2)
- Calibration microphone (1)

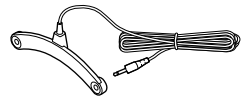

- Calibration mic stand
  - Mic stand top (1)

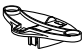

- Mic stand pillar (1)

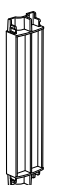

- Mic stand bottom (1)

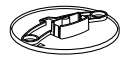

# Inserting batteries into the remote control

Insert two R03 (size AAA) batteries (supplied) in the remote control. Make sure that the + and – ends are in the correct position when installing batteries.

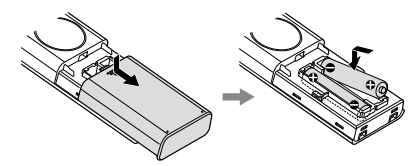

#### Note

- Do not leave the remote control in an extremely hot or humid place.
- Do not use a new battery with old ones.
- Do not mix manganese batteries and other kinds of batteries.
- Do not expose the remote control sensor to direct sunlight or lights. Doing so may cause a malfunction.
- If you do not intend to use the remote control for an extended period of time, remove the batteries to avoid possible damage from battery leakage and corrosion.
- When the amplifier no longer responds to the remote control, replace both of the batteries with new ones.

# Assembling the calibration mic stand

 Insert the mic stand pillar all the way into the mic stand bottom.

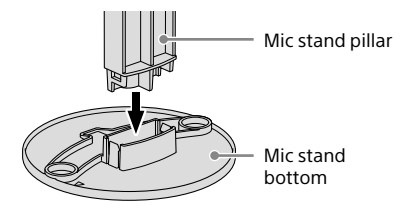

2 Insert the mic stand top all the way into the mic stand pillar.

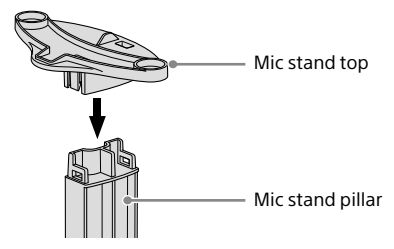

# **Parts and Controls**

#### Amplifier

#### **Front panel**

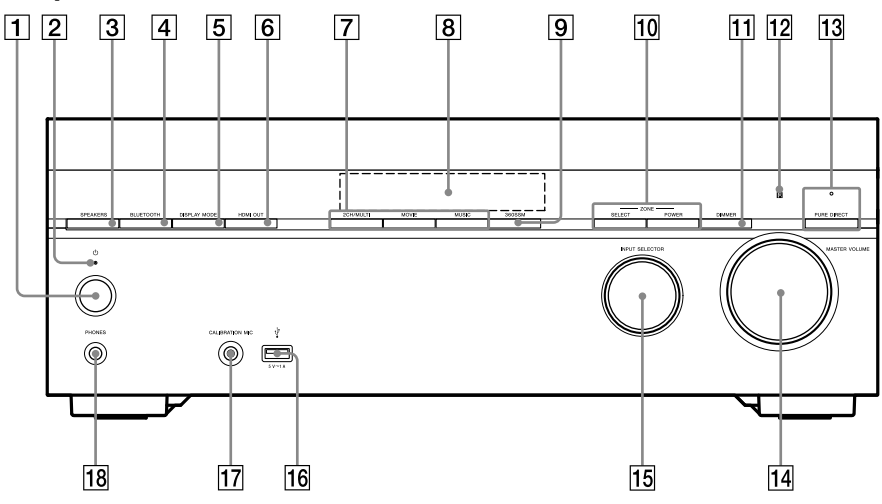

- 1 (power) (page 41)
- 2 Power indicator (page 8)
- 3 SPEAKERS (page 42)

#### 4 BLUETOOTH

Switches the amplifier to the BLUETOOTH® function by pressing the button when [Bluetooth Mode] is set to [Receiver]. When the button is pressed and held for more than 2 seconds, the amplifier enters the pairing mode.

5 DISPLAY MODE

Switches information on the display panel.

- 6 HDMI OUT
- 7 2CH/MULTI, MOVIE, MUSIC (page 46)
- 8 Display panel (page 9)

#### 9 360SSM

Activates or deactivates the 360 Spatial Sound Mapping function (page 46).

- 10 ZONE SELECT, ZONE POWER (page 44)
- 11 DIMMER

Adjusts the brightness of the display panel.

- 12 **Remote control sensor** Receives signals from remote control.
- PURE DIRECT

   The indicator above the button lights up when the Pure Direct function is activated.
- 14 MASTER VOLUME (page 43)
- 15 INPUT SELECTOR (page 43)
- 16 **V** (USB) port Connect a USB device here.
- 17 CALIBRATION MIC jack (page 40)
- 18 PHONES jack Connect headphones here.

#### **Power indicator**

- Green: The amplifier is turned on.
- Amber: The amplifier is turned off, and you have set one of the following:
  - [Control for HDMI] or [Network/Bluetooth Standby] is set to [On].
  - [Signal Pass Through] is set to [On] or [Auto].
  - [Power] is set to [On] for [Zone2] or [Zone3].
- The indicator goes off: The amplifier is turned off and all of the following settings are set to [Off]:
  - [Control for HDMI]
  - [Signal Pass Through]
  - [Network/Bluetooth Standby]
  - [Power] for [Zone2] and [Zone3]

#### Indicators on the display panel

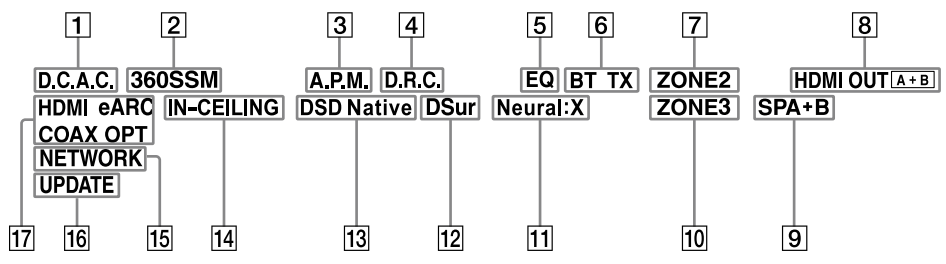

#### 1 D.C.A.C.

Lights up when the measurement results of the Auto Calibration (D.C.A.C. IX) function are applied.

2 360SSM

Lights up when the 360 Spatial Sound Mapping function is activated (page 46).

3 A.P.M.

Lights up when the A.P.M. (Automatic Phase Matching) function is activated. You can only set the A.P.M. function in the D.C.A.C. function.

#### 4 D.R.C.

Lights up when dynamic range compression is activated.

5 EQ

Lights up when the equalizer is activated.

#### 6 BLUETOOTH indicator

"BT" lights up when a BLUETOOTH device is connected. Flashes while connecting. "BT TX" lights up when [Bluetooth Mode] is set to [Transmitter].

7 ZONE2

Lights up when the power for Zone 2 is on.

#### 8 HDMI OUT A + B

Indicates the HDMI OUT jacks that currently output the audio/video signals.

#### 9 Speaker system indicator (page 42)

10 ZONE3

Lights up when the power for Zone 3 is on.

#### 11 Neural:X

Lights up when DTS Neural:X decoding is activated.

#### 12 DSur

Lights up when Dolby Surround decoding is activated.

#### Note

These indicators may not light up depending on the speaker pattern setting.

#### 13 DSD Native

Lights up when the DSD Native function is activated.

#### 14 IN-CEILING

Lights up when the In-Ceiling Speaker Mode is activated.

#### 15 NETWORK

Lights up when the amplifier is connected to wireless LAN or wired LAN.

#### 16 UPDATE

Lights up when new software is available for download.

#### 17 Input indicator

Lights up to indicate the current input signals to the amplifier.

#### HDMI

Digital signals are input through the selected HDMI IN jack.

#### eARC (ARC)

"eARC" lights up when eARC signals are input through the HDMI OUT A (TV) jack, and "ARC" for ARC signals.

#### COAX

Digital signals are input through the COAXIAL IN SA-CD/CD jack.

#### OPT

Digital signals are input through the OPTICAL IN TV jack.

#### **Rear panel**

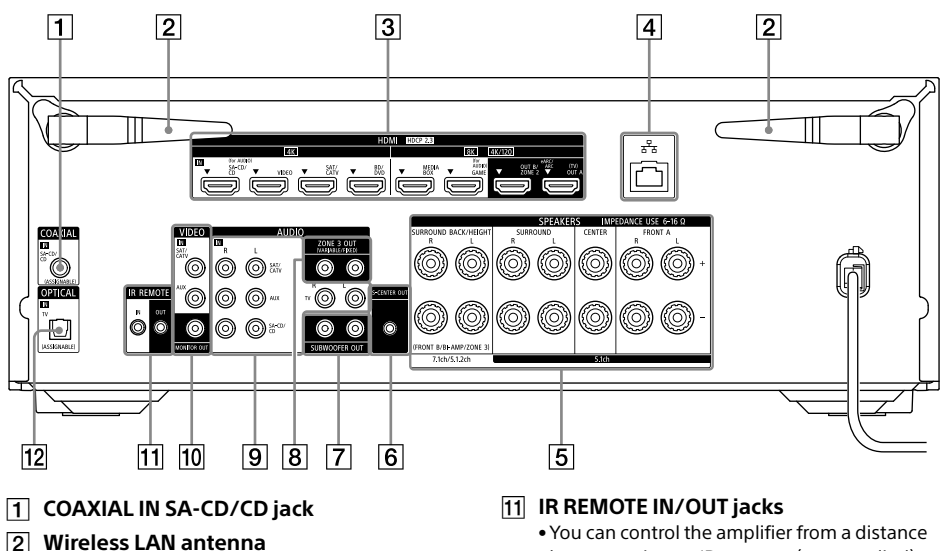

- 3 HDMI IN/OUT jacks
- 4 LAN port
- 5 SPEAKERS terminals
- 6 S-CENTER OUT jack (page 30)
- 7 SUBWOOFER OUT jacks
- 8 ZONE 3 OUT jacks
- 9 AUDIO IN jacks
- 10 VIDEO IN/MONITOR OUT jacks

- by connecting an IR repeater (not supplied) to the IR REMOTE IN jack.
- You can start or stop playback of devices such as a CD player connected to the amplifier by connecting an IR blaster (not supplied) to the IR REMOTE OUT jack.
- 12 OPTICAL IN TV jack

#### About input/output of video signals

The digital video signals input to the HDMI IN jacks of this amplifier are output from HDMI OUT A (TV) or HDMI OUT B/ZONE 2 jacks only. The analog video signals input from VIDEO IN jacks are output from the MONITOR OUT jack only.

Use the following illustration as reference when you connect the amplifier, AV device, and TV.

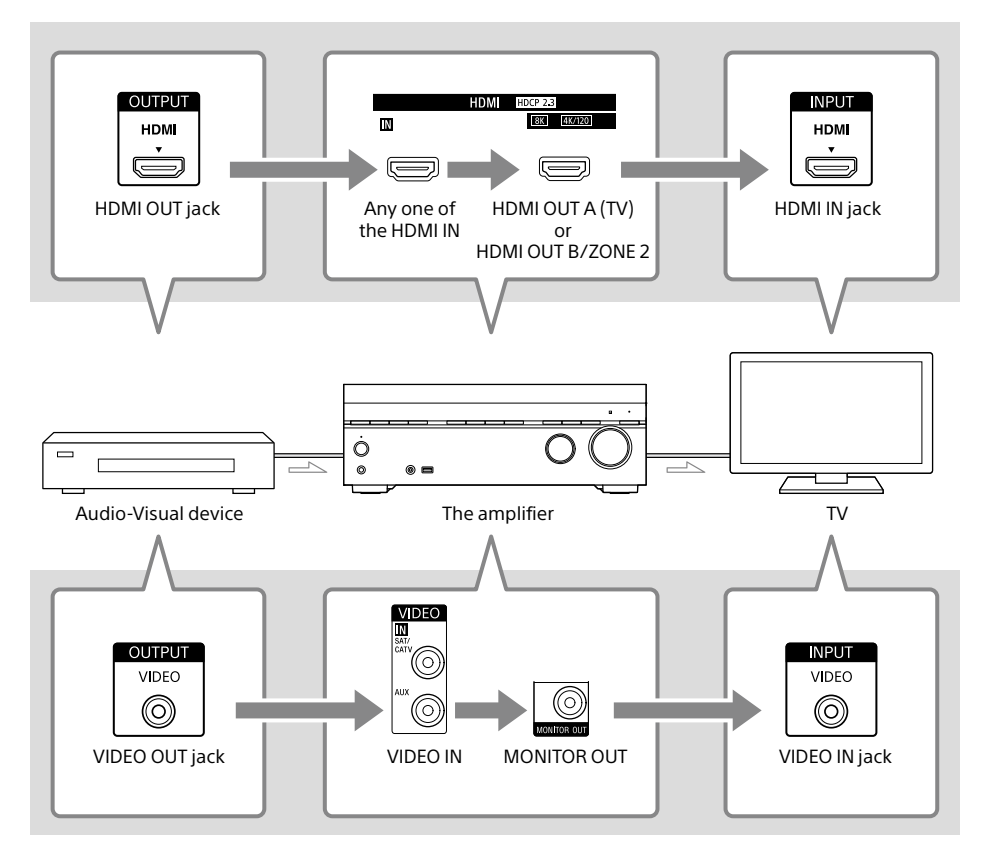

#### Note

When you connect the TV to the MONITOR OUT jack, the home menu of this amplifier is not displayed on the TV screen. To operate this amplifier using the menu on the TV screen, connect the TV to the HDMI OUT A (TV) or HDMI OUT B/ZONE 2 jacks.

#### **Remote control**

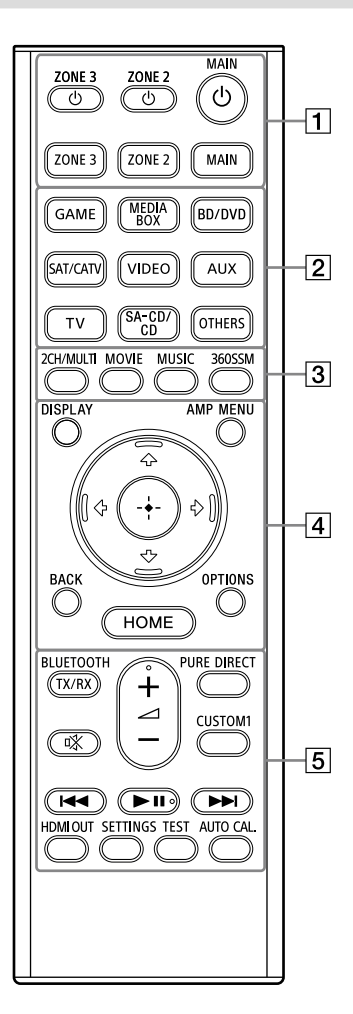

# 1 (power) buttons (MAIN, ZONE 2, ZONE 3)

Turns the amplifier in the main zone, Zone 2 or Zone 3 on or off.

#### MAIN, ZONE 2, ZONE 3

Selects the location to be controlled. For details, see "Buttons that can be operated for each zone" (page 14).

- Input buttons
   GAME, MEDIA BOX, BD/DVD, SAT/CATV, VIDEO, AUX, TV, SA-CD/CD, OTHERS
   Selects the input connected to the device you want to play. When you press any of the input buttons, the amplifier turns on.
   Press OTHERS button repeatedly to select playback source other than above.
- **3 2CH/MULTI, MOVIE<sup>1</sup>**, **MUSIC<sup>1</sup>**) Selects a sound field.

#### 360SSM

Activates or deactivates the 360 Spatial Sound Mapping function (page 46).

#### 4 DISPLAY

Displays information on the TV screen.

#### AMP MENU

Displays the menu on the display panel to operate the amplifier.

#### BACK

Returns to the previous menu or exits a menu or on-screen guide that is displayed on the TV screen.

#### OPTIONS

Displays the options menus. (The menu is not displayed for the TV input.)

#### ⊕ (enter), +/+/+/→

Press  $\uparrow$ ,  $\downarrow$ ,  $\downarrow$ ,  $\downarrow$  to select the menu items. Then, press  $\bigoplus$  to enter the selection.

#### HOME

Displays the home menu on the TV screen.

#### 5 BLUETOOTH TX/RX

Switches the [Bluetooth Mode] to [Transmitter] or [Receiver].

In [Transmitter] mode, the amplifier sends audio to BLUETOOTH headphones/speakers. In [Receiver] mode, the amplifier receives and outputs audio from the player.

#### 🕸 (muting)

Turns off the sound temporarily. Press the button again to restore the sound.

#### PURE DIRECT

Activates or deactivates the Pure Direct function.

#### CUSTOM1

Saves and recalls various settings for the amplifier. Press to select the custom preset setting. Press and hold to save the current settings to a preset.

#### ∠ (volume) +<sup>2)</sup>/-

Adjusts the volume level of all speakers at the same time.

#### I◀◀ /▶▶I (previous/next),

#### ►II (play/pause)<sup>2)</sup>

Skip, play, pause operation.

#### **HDMI OUT**

Switches the output for two TVs connected to the HDMI OUT A (TV) and HDMI OUT B/ZONE 2 jacks.

When [HDMI OUT B Mode] is set to [Main] in the [HDMI Settings] menu, output is toggled between "HDMI A", "HDMI B", "HDMI A+B" and "HDMI OFF" each time the button is pressed. Select "HDMI OFF" to turn off the output for the HDMI OUT A (TV) and HDMI OUT B/ZONE 2 jacks. When [HDMI OUT B Mode] is set to [Zone2], output is toggled between "HDMI A" and "HDMI OFF" each time the button is pressed.

#### SETTINGS

Displays the [Setup] menu on the TV screen.

#### TEST

Displays the [Test Tone] selection screen on the TV screen.

#### AUTO CAL.

Press to perform Auto Calibration.

- <sup>1)</sup> The sound fields for movie and music may not work, depending on the input or the speaker pattern you select, or with audio formats.
- <sup>2)</sup> The ►II and ∠ + buttons have tactile dots. Use the tactile dots as reference when operating the amplifier.

#### Note

- The above explanation is intended to serve as examples.
- Depending on the model of your connected device, some functions explained in this section may not work with the supplied remote control.

#### Buttons that can be operated for each zone

| Buttons                                                                                           | Operation target zone of the remote control |        |        |
|---------------------------------------------------------------------------------------------------|---------------------------------------------|--------|--------|
|                                                                                                   | MAIN                                        | ZONE 2 | ZONE 3 |
| 也 (power) button<br>ZONE 3, ZONE 2, MAIN                                                          | •                                           | •      | •      |
| ZONE 3, ZONE 2, MAIN                                                                              | •                                           | •      | •      |
| Input selection buttons<br>GAME, MEDIA BOX, BD/DVD, SAT/CATV,<br>VIDEO, AUX, TV, SA-CA/CD, OTHERS | •                                           | •      | •      |
| Sound field buttons<br>2CH/MULTI, MOVIE, MUSIC                                                    | •                                           | -      | _      |
| 360SSM                                                                                            | •                                           | _      | _      |
| DISPLAY                                                                                           | •                                           | _      | _      |
| AMP MENU                                                                                          | •                                           | -      | _      |
| <b>↑/♦</b> / <b>♦</b> / <b>♦</b> , (+) (enter)                                                    | •                                           | •*     | •*     |
| ВАСК                                                                                              | •                                           | •*     | •*     |
| НОМЕ                                                                                              | •                                           | •*     | •*     |
| OPTIONS                                                                                           | •                                           | _      | _      |
| BLUETOOTH TX/RX                                                                                   | •                                           | _      | _      |
| 咪 (muting)                                                                                        | •                                           | _      | •      |
| ∠ (volume)+/-                                                                                     | •                                           | _      | •      |
| PURE DIRECT                                                                                       | •                                           | -      | _      |
| CUSTOM1                                                                                           | •                                           | -      | _      |
| ►II play/pause                                                                                    | •                                           | -      | _      |
| HDMI OUT                                                                                          | •                                           | -      | _      |
| SETTINGS                                                                                          | •                                           |        |        |
| TEST                                                                                              | •                                           |        |        |
| AUTO CAL.                                                                                         | •                                           | -      | _      |

● : Operable — : Not operable

\* You can operate the menu on the TV screen in the main zone.

## **Installing Speakers**

You can connect up to 7 speakers and 2 subwoofers to this AV amplifier. Place the speakers and subwoofers according to the speaker system of your preference.

#### Speaker installation example

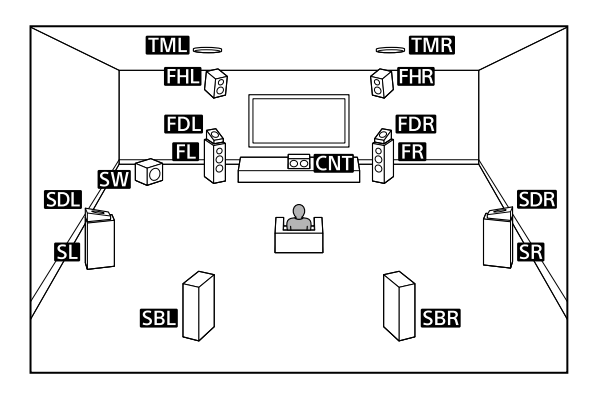

#### Tip

As the subwoofer (SW) does not emit highly directional signals, you can place it wherever you want.

| Abbreviations<br>used in<br>illustrations | Speaker name                               | Functions                                                                                                    |  |
|-------------------------------------------|--------------------------------------------|----------------------------------------------------------------------------------------------------|--|
| FL                                        | Front left speaker                         | Produces counds from front left /right channels                                                                    |  |
| FR                                        | Front right speaker                        | Froduces sounds non noncient/right channels.                                                                       |  |
| CNT                                       | Center speaker                             | Produces vocal sounds from center channel.                                                                         |  |
| SL                                        | Surround left speaker                      | Produces counds from surround left (right channels                                                                 |  |
| SR                                        | Surround right speaker                     | Floduces sounds norm surround left/ right channels.                                                                |  |
| SBL                                       | Surround back left<br>speaker              | - Produces sounds from surround back left/right channels.                                                          |  |
| SBR                                       | Surround back right speaker                |                                                                                                    |  |
| SW                                        | Subwoofer                                  | Produces LFE (low frequency effect) channel sounds and reinforces bass parts of other channels.                    |  |
| TML                                       | Top middle left speaker                    | Broduces counds from ten middle left (right channels                                                               |  |
| TMR                                       | Top middle right speaker                   | Froduces sounds from top finiadie left/light charmers.                                                             |  |
| FDL                                       | Front Dolby Atmos<br>enabled left speaker  | Produces sounds from the top middle left/right channels and reflects these sounds off the ceiling. Enables playing |  |
| FDR                                       | Front Dolby Atmos<br>enabled right speaker | back sounds of Dolby Atmos 3D movies without the need to install ceiling speakers.                                 |  |

| Abbreviations<br>used in<br>illustrations | Speaker name                                  | Functions                                                                                                    |  |
|-------------------------------------------|-----------------------------------------------|----------------------------------------------------------------------------------------------------|--|
| SDL                                       | Surround Dolby Atmos<br>enabled left speaker  | Produces sounds from the top middle left/right channel<br>and reflects these sounds off the ceiling. Enables playing |  |
| SDR                                       | Surround Dolby Atmos<br>enabled right speaker | back sounds of Dolby Atmos 3D movies without the need to install ceiling speakers.                                   |  |
| FHL                                       | Front high left speaker                       | Produces vertical sound effects from front height left/right                                                         |  |
| FHR                                       | Front high right speaker                      | channels.                                                                                                    |  |

# **Connecting Speakers**

#### Note

- Connect speakers with a nominal impedance of 6 ohms to 16 ohms.
- Before connecting cables, be sure to disconnect the AC power cord (mains lead).
- Before connecting the AC power cord (mains lead), make sure that metallic wires of the speaker cables are not touching each other between the SPEAKERS terminals.
- When you connect a subwoofer with an auto standby function, turn off the function when watching movies. If the auto standby function is set to on, it turns off automatically based on the level of the input signal to the subwoofer, and the sound may not be output.
- If you have two subwoofers, you can connect them to both SUBWOOFER OUT jacks.

#### How to connect speaker cables

Be sure to connect the speaker cables correctly to the terminals of the speaker and this amplifier. Also, be sure to tightly twist the speaker wire strands and insert them securely into the speaker terminals.

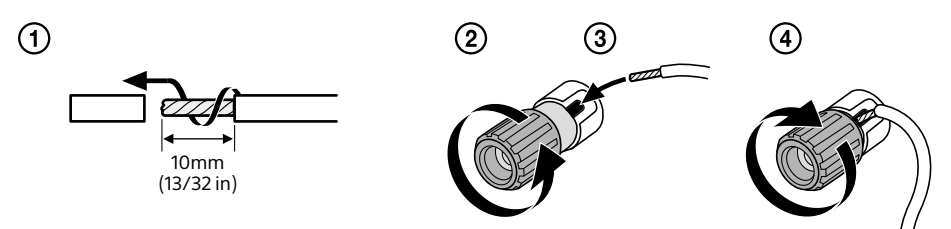

#### Note

- Be sure not remove too much of the speaker cable sleeves, so as to prevent the wires of the speaker cables from touching each other.
- Connect speaker cables properly with the polarities (+/-) matched between the amplifier and the speakers.

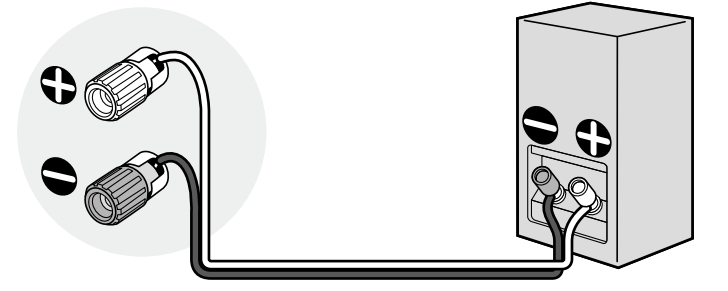

• Improper connection may result in fatal damage to the amplifier.

#### Speaker configuration and speaker pattern settings

This amplifier allows you to connect up to a 7.1-channel system.

The table below shows examples of speaker configurations and speaker pattern settings. For details on connections, see page 19 to 24.

| Speaker configuration                                  | aker configuration in each zone |                  | [SpeakerPattern] | For connection, |
|--------------------------------------------------------|---------------------------------|------------------|------------------|-----------------|
| Main zone                                              | Zone 3                          | Speaker Assign]* | setting          | see page        |
| 5.1-channel                                            | Not used                        | -                | [5.1]            | 19              |
| 7.1-channel using surround back speakers               | Not used                        | _                | [7.1]            | 20              |
| 5.1.2-channel using top middle speakers                | Not used                        | _                | [5.1.2 (TM)]     | 21              |
| 5.1.2-channel using<br>Dolby Atmos enabled<br>speakers | Not used                        | _                | [5.1.2 (FD)]     | 22              |
| 5.1-channel with Zone 3 speakers                       | 2-channel                       | [Zone3]          | [5.1]            | 23              |
| 5.1-channel with Bi-<br>Amplifier connection           | Not used                        | [BI-AMP]         | [5.1]            | 24              |

\* You can only set [Surround Back Speaker Assign] if the speaker pattern is set to a setting that does not have surround back and height speakers.

#### Tip

• This amplifier allows you to connect Sony wireless rear speakers and a Sony subwoofer (page 26).

- When your Sony TV has the S-CENTER SPEAKER IN jack, you can output the center part of the amplifier sound from the TV speaker (page 30).
- By setting [SpeakerRelocation/PhantomSurroundBack] to [Type A] or [Type B] in the [Audio Settings] menu, you can enjoy a surround effect equivalent to up to 7.1.2 channels in terms of hearing. When you set [SpeakerRelocation/PhantomSurroundBack], perform Auto Calibration in advance (page 42).

#### 5.1-channel speaker system

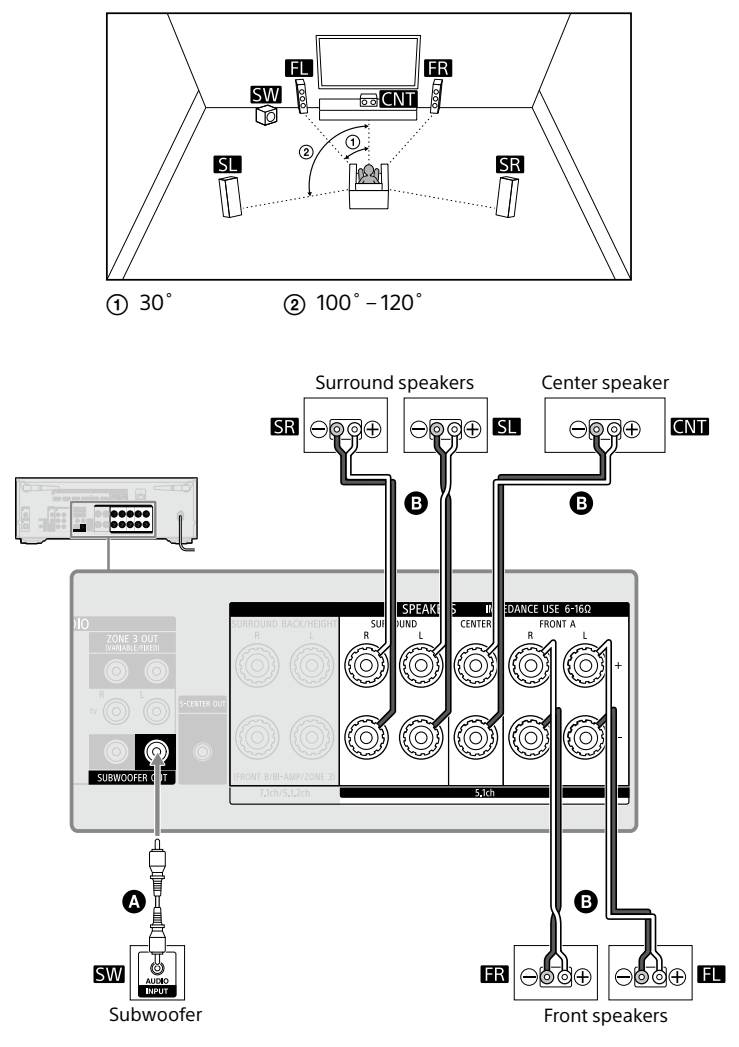

Monaural audio cable (not supplied)

B Speaker cable (not supplied)

7.1-channel speaker system using surround back speakers

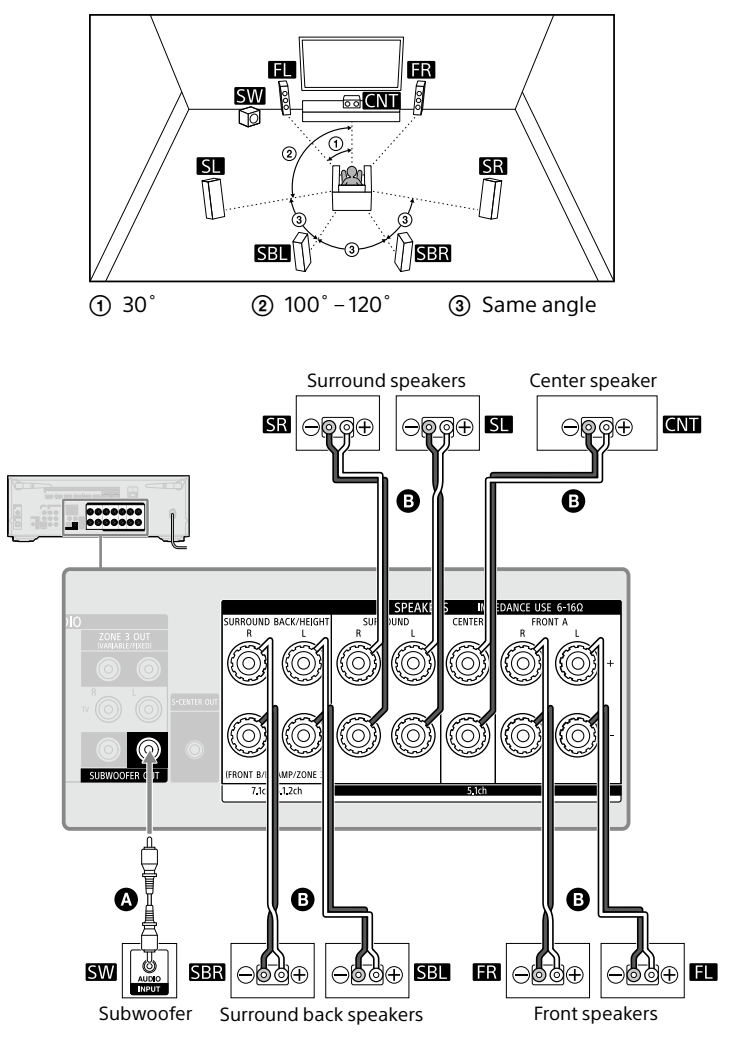

Monaural audio cable (not supplied)

B Speaker cable (not supplied)

#### 5.1.2-channel speaker system using top middle speakers

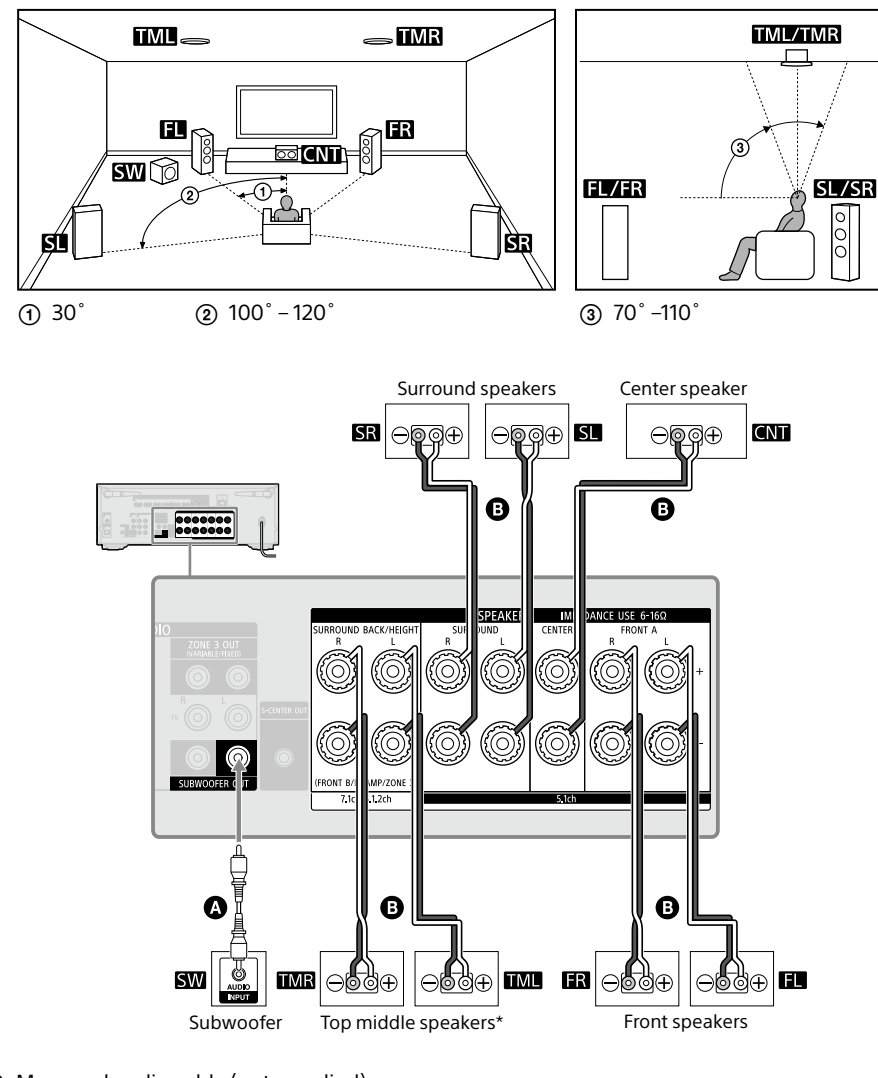

A Monaural audio cable (not supplied)

B Speaker cable (not supplied)

\* After you have made the connection, set [Speaker Pattern] in [Manual Speaker Settings] under [Speaker Settings] to [5.1.2 (TM)].

# 5.1.2-channel speaker system using Dolby Atmos enabled speakers

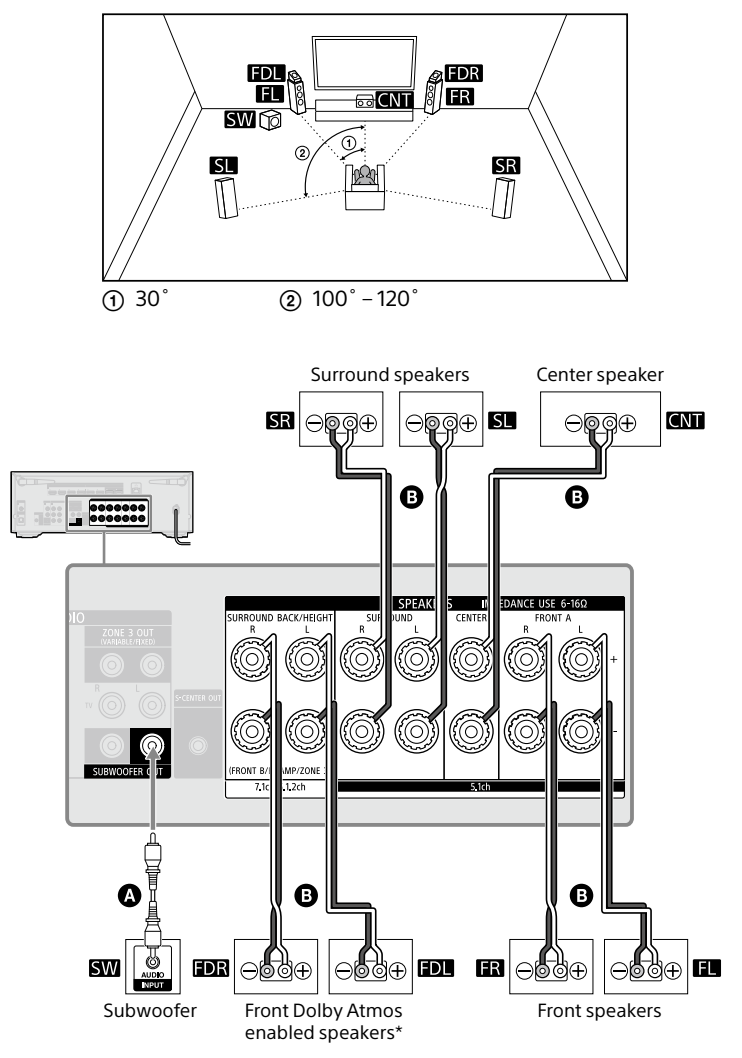

- A Monaural audio cable (not supplied)
- B Speaker cable (not supplied)
- \* After you have made the connection, set [Speaker Pattern] in [Manual Speaker Settings] under [Speaker Settings] to [5.1.2 (FD)].

5.1-channel speaker system with Zone 3 speakers

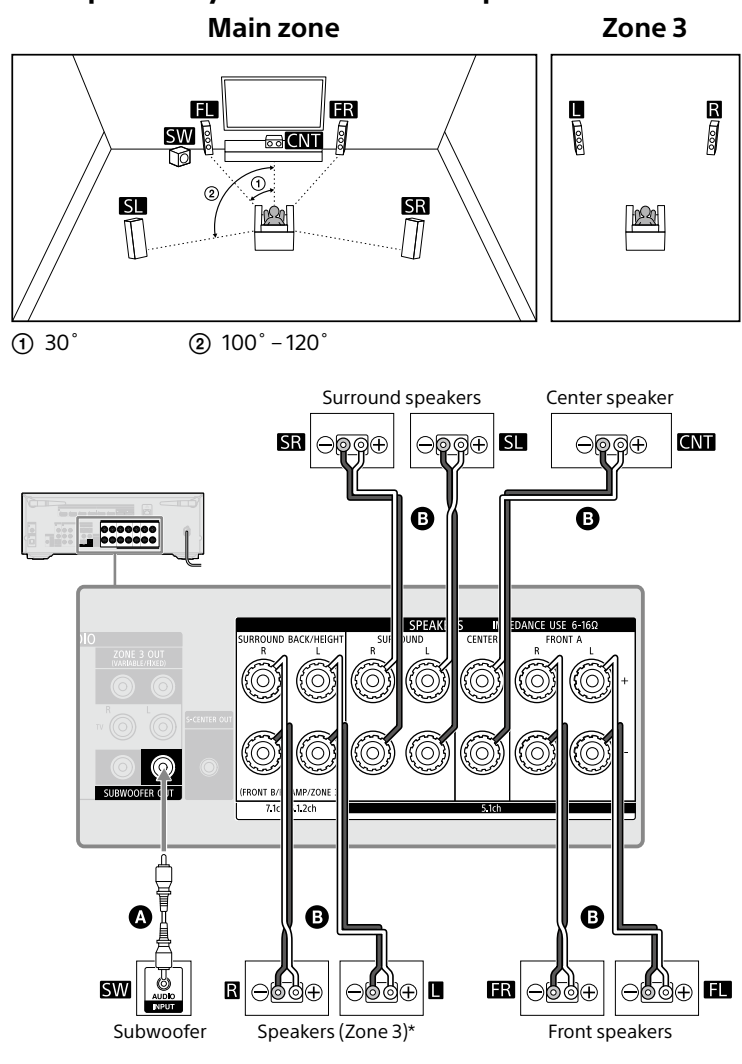

A Monaural audio cable (not supplied)

B Speaker cable (not supplied)

\* For details on using the Zone 3 speakers, see "Using the Multi-Zone Features" (page 44).

#### 5.1-channel speaker system with Bi-Amplifier connection

When the front speakers are Bi-wire speakers, which are equipped with separate terminals for high-frequency sounds (tweeter) and low-frequency sounds (woofer), you can make the bi-amplifier connection. Connect each pair of terminals for tweeter and woofer to the SPEAKERS FRONT A terminals and SPEAKERS SURROUND BACK/HEIGHT terminals of this amplifier. You can enjoy higher quality sound playback if you operate the tweeter and woofer using separate amplifiers.

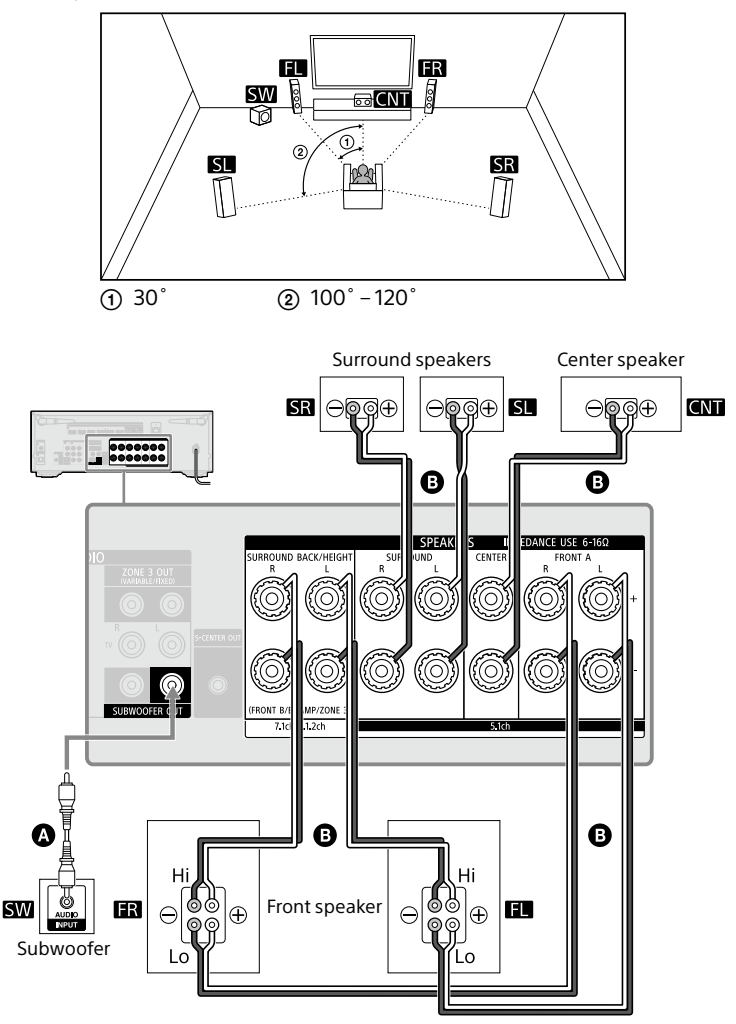

A Monaural audio cable (not supplied)

B Speaker cable (not supplied)

Make sure that metal fittings of Hi/Lo attached to the speakers have been removed from the speakers to avoid amplifier malfunction.

After you have made the connection, set [Surround Back Speaker Assign] in [Manual Speaker Settings] under [Speaker Settings] to [BI-AMP].

#### Note

You can only set [Surround Back Speaker Assign] if the speaker pattern is set to a setting that does not have surround back and height/overhead speakers (page 18).

### Connecting to Sony wireless rear speaker/subwoofer

The amplifier is compatible with connection to Sony wireless rear speaker/subwoofer (not supplied).

When you connect the wireless rear speaker/subwoofer to the amplifier for the first time, follow the steps below.

Once connected, the Sony wireless rear speaker/subwoofer will be automatically connected to the amplifier the next time you turn on the power.

#### **1** Press HOME.

The home menu is displayed on the TV screen.

# 2 Select [Setup] – [Speaker Settings] – [Wireless Speaker Settings] – [Start manual linking].

#### **3** Press LINK on the speaker (not supplied).

The power indicator of the speaker (not supplied) flashes twice repeatedly in green or white. The color of the power indicator varies depending on the model.

#### 4 Select [Start].

The manual connection starts. The connecting process appears on the TV screen. To cancel the manual connection, select [Cancel].

#### 5 When [Connected] is displayed for the target speakers, select [Finish].

#### 6 Press ⊕ (enter).

The manual connection is established and the power indicator of the speaker (not supplied) lights in green or white.

The color of the power indicator varies depending on the model.

#### **7** Follow the on-screen instructions to perform Auto Calibration.

When the connection settings of wireless speakers are complete, a screen that guides you to [Auto Calibration] is displayed.

When you connect a wireless rear speaker, select either [Surround Speaker] or [Surround Back Speaker] on the [Wireless Speaker Assign] screen in Auto Calibration to assign the speaker position.

#### Tip

- For the wireless rear speaker/subwoofer models compatible with the amplifier, visit the Sony website.
- If you connect 2 wireless subwoofers, use the same model.
- For details on the wireless rear speaker/subwoofer, refer to the operating instructions supplied with each speaker.

#### If wireless transmission is unstable

If you use multiple wireless systems, such as a wireless LAN, the wireless signals may become unstable. In this case, the transmission may be improved by changing the following setting.

#### **1** Press HOME.

The home menu is displayed on the TV screen.

# 2 Select [Setup] – [Speaker Settings] – [Wireless Speaker Settings] – [RF Channel].

#### **3** Select the setting you want.

- [On]: Normally select this. The amplifier automatically selects the better channel for transmission. A stronger mode for wireless interference.
- [Off]: The amplifier selects a channel from the limited frequency band to prevent external wireless interference. If sound dropping occurs while [On] is selected, it may be improved by selecting [Off].

Note

If you change the [RF Channel] setting from [Off] to [On], it may take 1 minute to reconnect.

## **Connecting a TV**

Connect a TV to the HDMI OUT or MONITOR OUT jack.

The menu is displayed on the TV screen only when you connect the TV to the HDMI OUT jack. Sony recommends that you use the HDMI OUT jack to connect the TV because in many cases you will have to perform the settings of this amplifier using the menu.

#### Notes on connection

- Before connecting cables, be sure to disconnect the AC power cord (mains lead).
- When connecting an optical digital cable, insert the plugs straight until they click into place.
- Do not bend or tie optical digital cables.
- All of the digital audio jacks are compatible with 32 kHz, 44.1 kHz, 48 kHz, and 96 kHz sampling frequencies.
- When connecting TV audio output to the amplifier via the AUDIO IN TV (L/R) jacks, set the audio output level of the TV to "Fixed" if it can be switched between "Fixed" or "Variable."
- When you connect the TV to HDMI OUT B/ZONE 2 jack, be sure to set [HDMI OUT B Mode] to [Main] in the [HDMI Settings] menu. Press HDMI OUT repeatedly on the remote control to select "HDMI B" or "HDMI A+B." The home menu is not displayed on the TV screen if [HDMI OUT B Mode] is set to [Zone2].
- When you connect a TV compatible with the eARC or ARC function, turn on the eARC or ARC function and connect the eARC/ARC-compatible HDMI input jack of your TV to HDMI OUT A (TV) jack of the amplifier (page 29).

#### **HDMI** cables

- Be sure to use a Premium High Speed HDMI Cable with Ethernet, which supports bandwidths up to 18 Gbps. For video signals that require a high bandwidth such as 4K/120p, 8K, etc., be sure to use an Ultra High Speed HDMI Cable that supports bandwidths up to 48 Gbps.
- Select an HDMI signal format suitable for video signal band of TV or AV devices to be connected with the HDMI cable in the menu on the amplifier. For details on the HDMI signal format setting, visit the Help Guide.
- We do not recommend using an HDMI-DVI conversion cable. If you connect an HDMI-DVI conversion cable to a DVI-D device, the sound and/or image may be lost. Connect separate audio cables or digital connecting cables, then reassign the input jacks if the sound is not output correctly.

# Connecting a TV compatible with the eARC or ARC function via an HDMI connection

Connect your TV to the HDMI OUT A (TV) jack of the amplifier.

With just one HDMI cable connection, you can listen to the TV audio from the speakers connected to the amplifier while the amplifier sends audio and video signals to the TV.

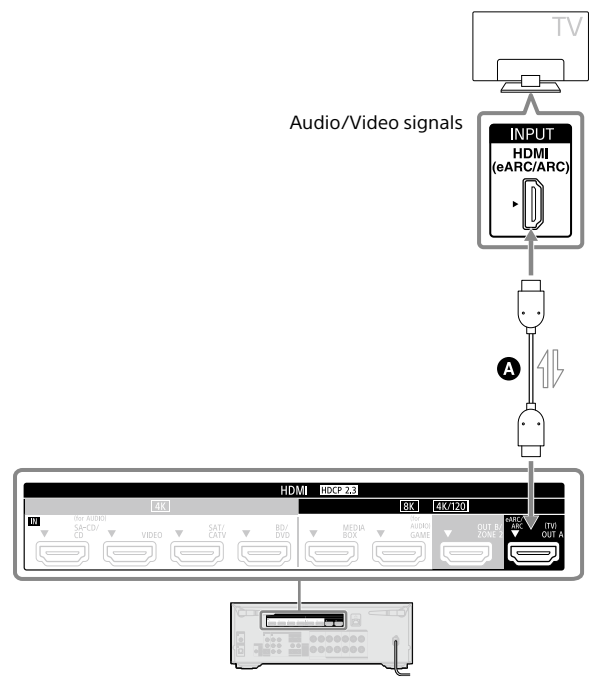

A HDMI cable (not supplied)

#### Note

- To use your TV with this connection, you need to turn the eARC or ARC function on. Press HOME, then select [Setup] [HDMI Settings] [Audio Return Channel] [eARC] or [ARC].
- You also need to perform the setting on the TV menu. Turn on the eARC or ARC function.

#### Tip

If the HDMI jack of the TV (labeled "eARC" or "ARC") is already connected to another device, disconnect the device and connect the amplifier.

#### When your TV has the S-CENTER SPEAKER IN jack

When the amplifier is connected to the S-CENTER SPEAKER IN jack of your TV, you can output the center part of the amplifier sound from the TV speakers. By using this connection, TV audio such as dialogue can be made to sound as if it is coming out of the TV screen. (Acoustic Center Sync function)

To use this function, you need to connect your TV to the HDMI OUT A (TV) jack of the amplifier. Also, set [TV Center Speaker] to [Use TV as Center] in Auto Calibration.

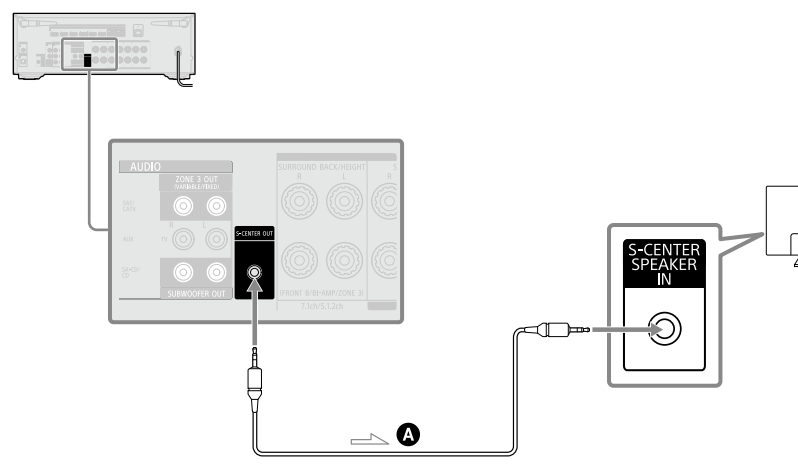

A Stereo 3-pole mini plug audio cable (not supplied)

#### Note

- When [Sound Field] is set to [2ch Stereo], the sound will not be output through the TV speaker.
- Depending on the sound source, the sound may not be output through the TV speaker.
- When a BLUETOOTH device is connected and [Bluetooth Mode] is set to [Transmitter], or a headphone is connected, the sound will not be output through the TV speaker.

#### Tip

- Some Sony TVs have an S-CENTER SPEAKER IN jack. For details, see the operating instructions of your TV.
- If you connect your TV to the S-CENTER OUT jack of the amplifier, press HOME, select [Setup] –
  [Speaker Settings] [TV/Screen Center Settings] [TV Center Speaker Mode] and then set to [On].

# Connecting a TV incompatible with the eARC and ARC functions via an HDMI connection

Connect your TV to the HDMI OUT A (TV) jack of the amplifier.

When you connect the amplifier to a TV using the HDMI cable (), the amplifier can output audio and video signals to the TV. Note, however, that you also need to connect the optical digital cable () or audio cable () to the TV in order to output TV audio from the speakers connected to the amplifier.

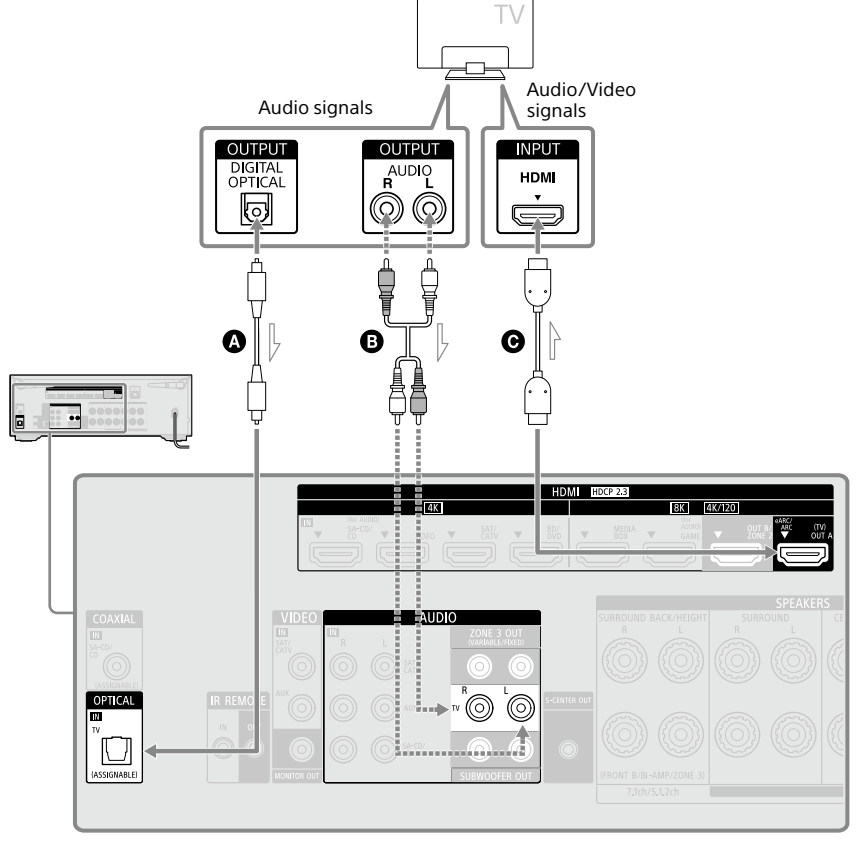

------ Recommended connection

- Optical digital audio cable (not supplied)
- Audio cable (not supplied)
- HDMI cable (not supplied)

#### Connecting a TV without HDMI jacks

Connect your TV to the MONITOR OUT jack of the amplifier.

You need to connect the optical digital audio cable  $\bigcirc$  or audio cable  $\bigcirc$  to the TV in addition to connecting the video cable  $\triangle$ .

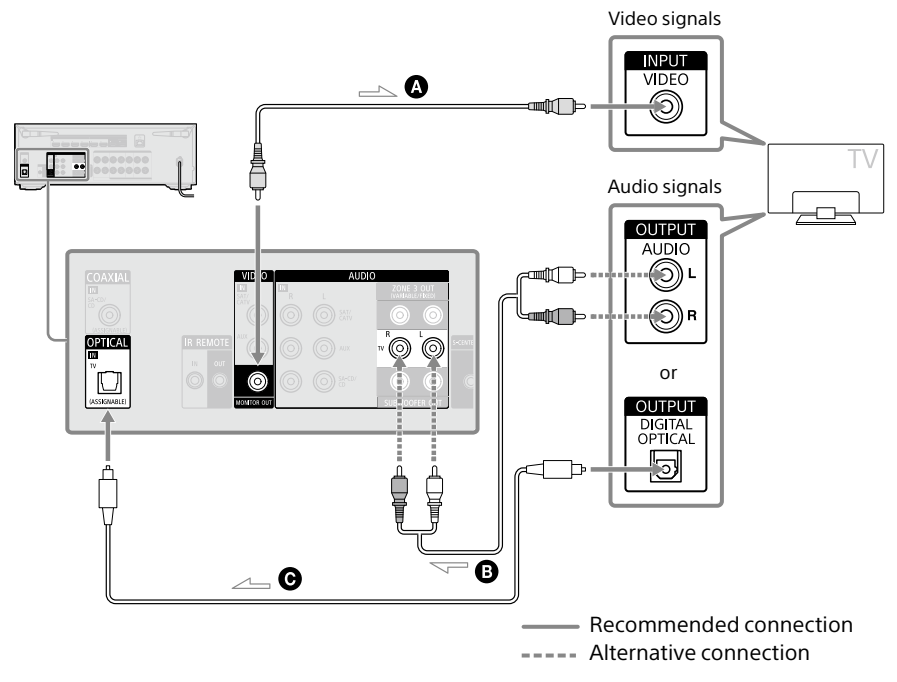

A Video cable (not supplied)

- Audio cable (not supplied)
- Optical digital audio cable (not supplied)

#### Note

- When you have connected the amplifier and TV using the above method, video from the device connected to the VIDEO IN jacks is displayed on the TV.
- When you connect the amplifier and TV using the above method, the menu is not displayed on the TV screen. To perform operations using the menu, you need to connect the TV via an HDMI connection.

#### **33**EN

# **Connecting Audio-Visual Devices**

#### **Connecting devices with HDMI jacks**

Before connecting cables, be sure to disconnect the AC power cord (mains lead). The following illustrations are connection examples of devices. Connect to the HDMI jack compatible with the video signal of your device.

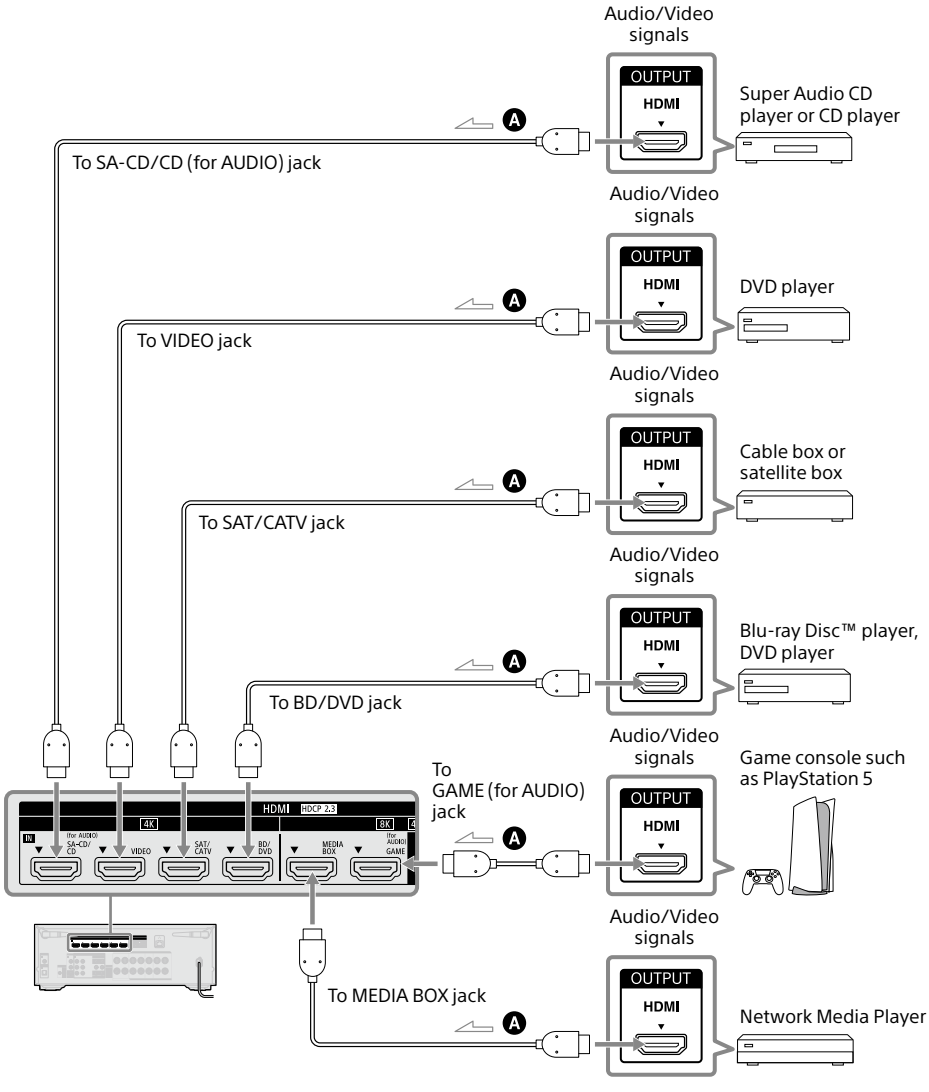

A HDMI cable (not supplied)

#### Video signals supported by HDMI jacks

This connection is an example. Connect to HDMI jacks that support the video signals of your device.

| HDMI IN jack          | Devices to be connected |                                                             |  |
|-----------------------|-------------------------|-------------------------------------------------------------|--|
| SA-CD/CD (for AUDIO)* |                         |                                                             |  |
| VIDEO*                |                         |                                                             |  |
| SAT/CATV              | 4K                      | Connect a device that supports video signals up to 4K760p.  |  |
| BD/DVD                |                         |                                                             |  |
| MEDIA BOX             | 8К                      | Connect a device that supports video signals of 8K or up to |  |
| GAME (for AUDIO)      | 4K/120                  | 4K/120p.                                                    |  |

\* When you connect your PC to this jack, supported video signals are limited to up to 4K/30p. Even in that case, you can enjoy 4K/60p video content by connecting your PC to SAT/CATV, BD/DVD, MEDIA BOX, or GAME (for AUDIO) jack.

#### Note

For the video signals that can be played in Zone 2, see "Selectable input and functional restriction in Zone 2 and Zone 3" (page 45).

#### Tip

- The image quality depends on the type of connecting jack. We recommend you connect your devices via an HDMI connection if they have HDMI jacks.
- If you want to watch 8K or 4K/120p video from your device even when the eARC/ARC-compatible HDMI input jack of your TV is incompatible with 8K or 4K/120p video input, visit the Help Guide for how to connect.

Preparation

#### Connecting devices with jacks other than HDMI jacks

Before connecting cables, be sure to disconnect the AC power cord (mains lead).

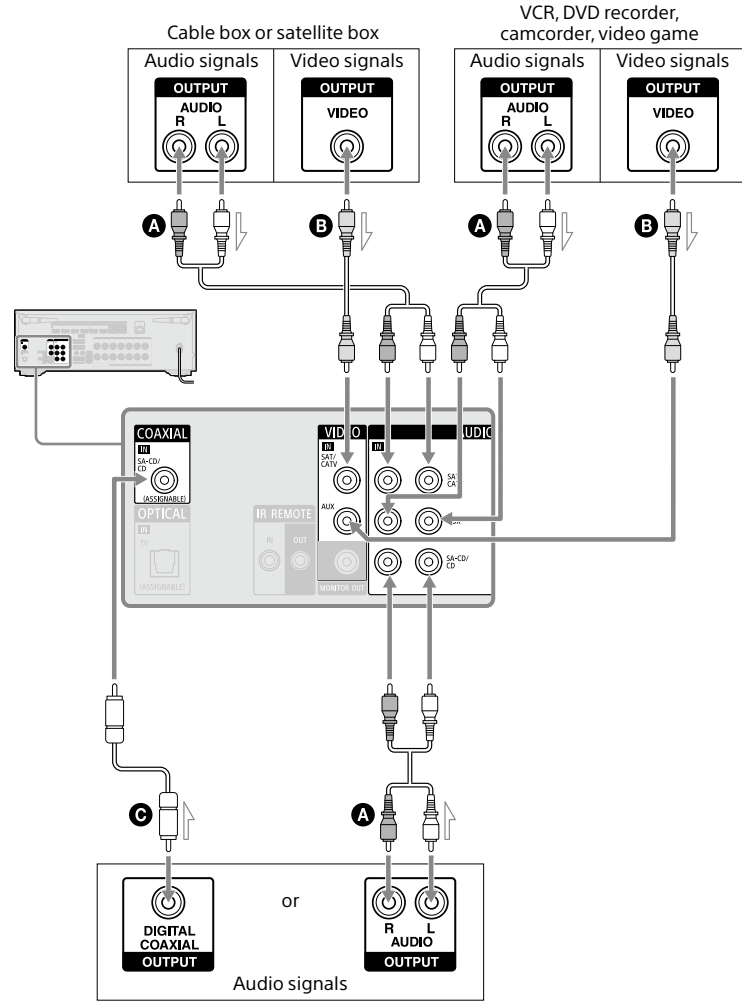

Super Audio CD player, CD player, Turntable\*

- Audio cable (not supplied)
- B Video cable (not supplied)
- Coaxial digital cable (not supplied)
- \* To connect a turntable that only has a PHONO output jack, you need to connect a phono equalizer (not supplied) between the turntable and this amplifier.

#### Note

To listen to sound from a device connected to one of the AUDIO IN jacks, do not connect any device to the COAXIAL IN SA-CD/CD jack, the OPTICAL IN TV jack, or an HDMI IN jack labeled with the same device name (such as SAT/CATV, TV, or SA-CD/CD (for AUDIO)).

#### Tip

- You can connect devices other than those indicated above to the AUDIO IN jacks (SAT/CATV, AUX, and SA-CD/CD).
- You can rename each input whose name appears on the display panel of the amplifier. For details, visit the Help Guide.

#### Connecting another amplifier or TV in Zone 2

HDMI input video/audio signals are output in Zone 2 using the HDMI OUT B/ZONE 2 jack of the amplifier.

Before connecting cables, be sure to disconnect the AC power cord (mains lead).

#### When connecting to only TV in Zone 2

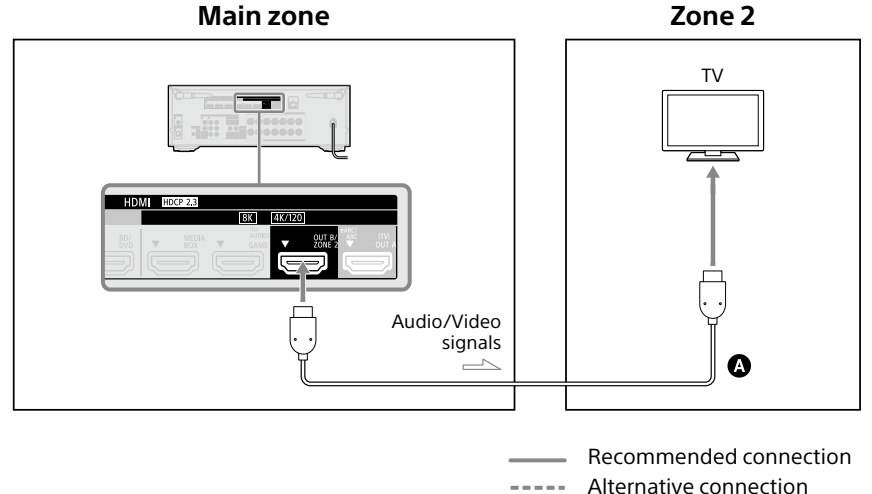

A HDMI cable (not supplied)

#### When connecting to an amplifier in Zone 2

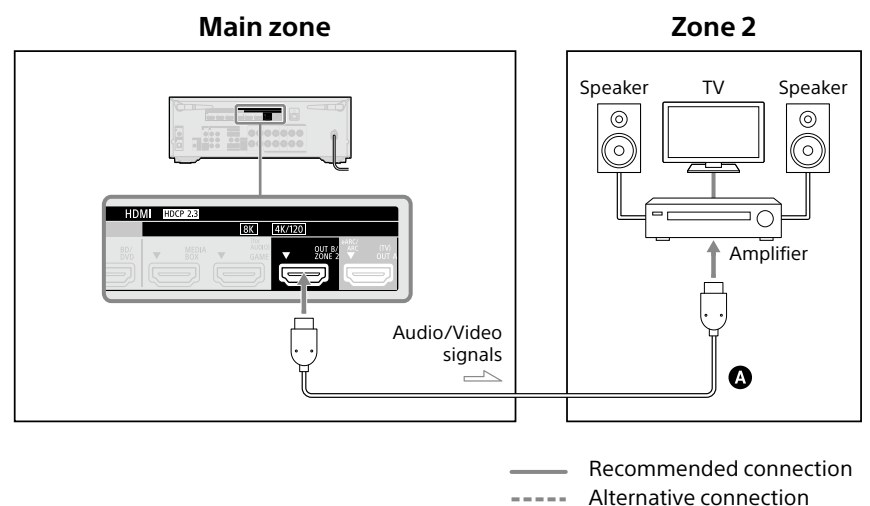

A HDMI cable (not supplied)

#### Note

- To use this connection, set [HDMI OUT B Mode] in the [HDMI Settings] menu to [Zone2].
- You can only playback input from the HDMI IN jacks in Zone 2. When [SOURCE] is selected, the video and sound that are input from the HDMI IN jack selected in the main zone are played.
- You can only select an input from the HDMI IN jacks in Zone 2. Since the audio signals are output from the HDMI OUT B/ZONE 2 jack as they are, you cannot adjust the volume level on the amplifier. Adjust the volume on the device connected to the HDMI OUT B/ZONE 2 jack.

#### Connecting another amplifier in Zone 3

You can enjoy sound from a device connected to the amplifier in a zone other than the main zone. For example, you can watch a DVD in the main zone and listen to a CD in Zone 3. Before connecting cables, be sure to disconnect the AC power cord (mains lead).

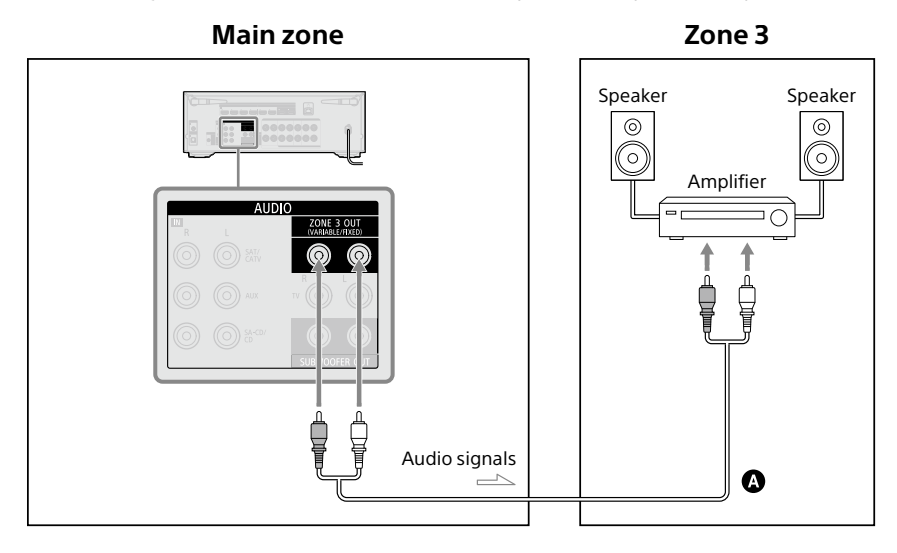

Audio cable (not supplied)

#### Note

- To enjoy [USB], [Home Network], [Bluetooth Audio], [Chromecast built-in], [Spotify], or [AirPlay] in Zone 3, select [SOURCE] for the zone 3 input, then and switch the main zone input.
- You can select an input from four external inputs (SAT/CATV, AUX, TV, or SA-CD/CD), and [SOURCE] in Zone 3. When one of the external inputs is selected, the audio of the device connected to the AUDIO IN jack is played. To play other inputs, such as Bluetooth Audio, or the external digital input from the OPTICAL IN TV jack, the COAXIAL IN SA-CD/CD jack, or the HDMI IN jacks, select the target input for the main zone, and then select [SOURCE] for Zone 3.
- If you set [DSD Native] in [Audio Settings] to [On], no audio signals for DSD content from [USB] or [Home Network] are output to the Zone 3 speakers.

# Preparation

# **Connecting to a Network**

Select the connection method based on your LAN (Local Area Network) environment. The following illustrations are configuration examples of a home network with the amplifier and a server.

# When using wired LAN connection

We recommend that you connect the server to the router with a wired connection. Connect your amplifier to the network using a LAN cable\* (not supplied).

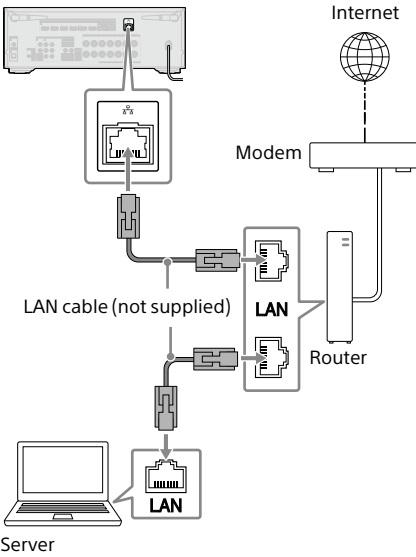

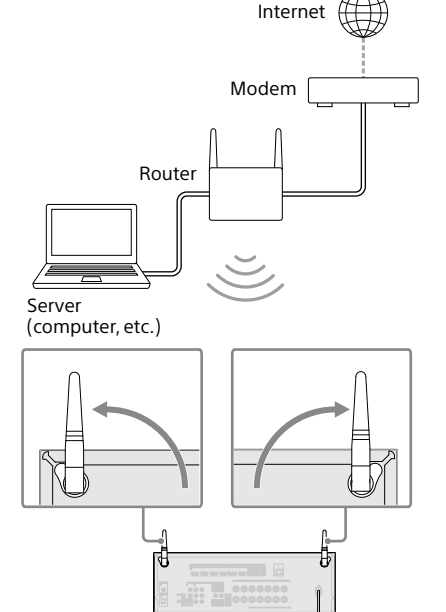

When using wireless LAN

connection

#### Note

- Audio playback on a server may occasionally be interrupted if you use a wireless connection.
- When using a wireless connection, stand up both wireless LAN antennas for better performance.

- Server (computer, etc.)
- \* We recommend using category 7 cables.

# **Preparing the Amplifier**

- **1** Insert batteries into the remote control (page 6).
- **2** Assemble the calibration mic stand (page 6).
- **3** Place the mic stand at your listening position and set the calibration microphone on the mic stand.

Adjust the position of the mic stand so that the calibration microphone is level with your ears.

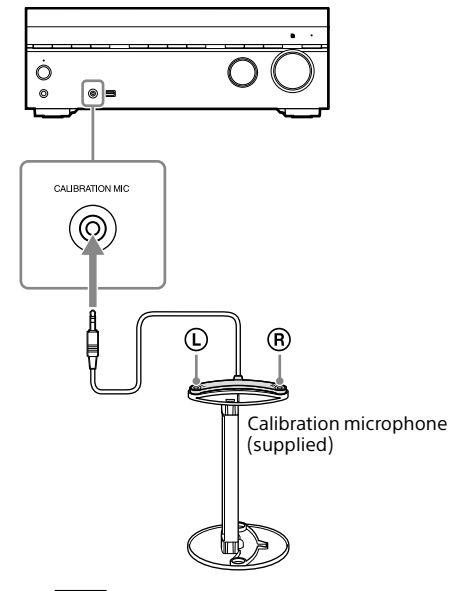

#### Note

- Fully insert the plug of the calibration microphone into the CALIBRATION MIC jack. If the calibration microphone is not firmly connected, it may not be possible to measure correctly.
- Install the calibration microphone horizontally so that L (left) and R (right) are at the same height.

# 4 Connect the AC power cord (mains lead) to a wall outlet.

Before connecting the AC power cord (mains lead), be sure to make connections for speakers and the other devices.

"HELLO" appears on the display panel and then switches to "PLEASEWAIT." You cannot turn on the amplifier until the "PLEASEWAIT" display disappears.

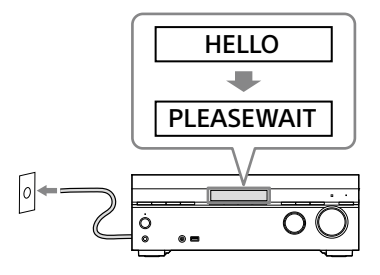

# Setting up the Amplifier using the Easy Setup

When you turn on the amplifier for the first time or after the amplifier is initialized, the Easy Setup screen appears on the TV screen.

#### Note

It is not possible to perform the Easy Setup procedure using the indications on the front display panel.

- **1** Turn on the TV, and then switch the input of the TV to the amplifier.
- 2 Press () (power) to turn on the amplifier.

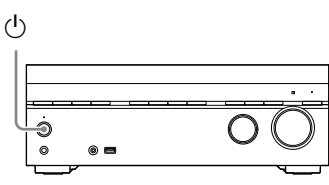

You can also turn on the amplifier using (power) on the remote control.

3 Follow the on-screen instructions to select items using +/+/+/→, and confirm with ⊕.

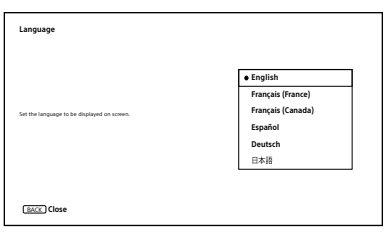

If the Easy Setup screen does not appear or you want to display the Easy Setup screen manually, you can display it by pressing HOME, then select [Setup] – [Easy Setup].

| Jetup    | 0  | Easy Setup       |  |
|----------|----|------------------|--|
|          |    | Lusy Setup       |  |
|          | 1. | input settings   |  |
|          | 2. | Speaker Settings |  |
|          | 3. | Network Settings |  |
|          | 4. | HDMI Settings    |  |
|          | 5. | Audio Settings   |  |
|          | 6. | Zone Settings    |  |
|          |    |                  |  |
|          |    |                  |  |
|          |    |                  |  |
| BACK Bac | k  |                  |  |

#### What you can do with Easy Setup

By performing Easy Setup, you can complete:

- 1: Language selection
- 2: Auto Calibration

Check your speaker system and perform Auto Calibration according to the configuration and arrangement of your speaker system.

3: Internet Settings Select the network connection method and configure settings to connect the amplifier to the network.

#### Performing Auto Calibration (D.C.A.C. IX)

#### Before you perform Auto Calibration

- Disconnect the headphones.
- Remove any obstacles between the calibration microphone and the speakers.
- When [Bluetooth Mode] is set to [Transmitter], cancel the setting before performing Auto Calibration.
- For accurate measurement, make sure the environment is quiet and free from noise.
- Set the speaker output to a setting other than "SPK OFF." See "Selecting the front speakers" (page 42).

- Confirm the subwoofer setup
  - Before using a subwoofer, turn on the subwoofer and turn up the volume. Turn the LEVEL to just before the mid-point.
  - When a subwoofer with a crossover frequency function is connected, set the value to maximum.
  - When a subwoofer with an auto standby function is connected, set it to off (deactivated).

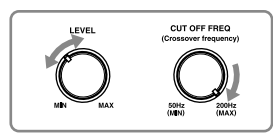

#### Note

Depending on the characteristics of the subwoofer you are using, the setup distance value may be different from the actual position.

#### **Auto Calibration operation**

Auto Calibration is performed twice.

- 1st calibration: Place the microphone on the mic stand top (①).
- 2nd calibration: Rotate the microphone
   90 degrees and place it on the mic stand bottom (2).

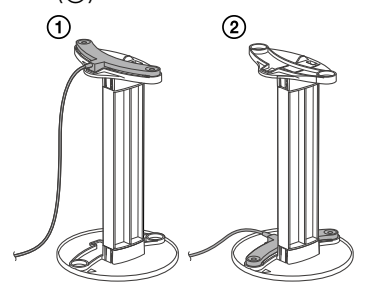

#### Note

- The speakers emit very loud sound during the calibration and the volume cannot be adjusted. Be considerate of your neighbors and any children who are present.
- If the muting function has been activated before you perform Auto Calibration, the muting function will shut off automatically.
- It may not be possible to take the correct measurements or to perform Auto Calibration at all if special speakers such as dipole speakers are used.
- If the measurement fails, follow the message, then select [Retry]. For details on the error code and warning message, see "List of messages after Auto Calibration measurements" (page 59).

#### To cancel Auto Calibration

The Auto Calibration function will be canceled when you perform the following operations, etc. during the measurement process:

- Press () (power).
- Press the input buttons on the remote control or turn the INPUT SELECTOR on the amplifier.
- Press % (muting), HOME, AMP MENU or HDMI OUT.
- Press SPEAKERS on the amplifier.
- Change the volume level.
- Connect the headphones.

For details on Auto Calibration, visit the Help Guide.

#### Selecting the front speakers

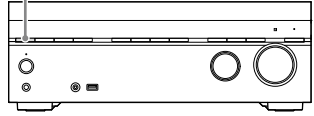

#### Press SPEAKERS repeatedly.

The indicators on the display panel shows which set of terminals are selected.

- **SPA**: Speakers connected to the SPEAKERS FRONT A terminals.
- SPB\*: Speakers connected to the SPEAKERS SURROUND BACK/HEIGHT (FRONT B/BI-AMP/ZONE 3) terminals.
- SPA+B\*: Speakers connected to both the SPEAKERS FRONT A and SPEAKERS SURROUND BACK/HEIGHT (FRONT B/BI-AMP/ZONE 3) terminals (parallel connection).
- (None): "SPK OFF" appears on the display panel. No audio signals are output from any speaker terminals.
- \* To select "SPB" or "SPA+B", set [Surround Back Speaker Assign] in [Speaker Settings] to [Front B].

#### Note

This setting is not available when headphones are connected.

# Listening/Watching

#### Listening/Watching

# **Playing AV devices**

You can connect AV devices to the amplifier to enjoy a wide range of content such as movies and audio.

- Turn on the device you want to play.
- **2** Turn on the amplifier.
- **3** Turn the TV on, and then switch the input of the TV to the input to which the amplifier is connected.

#### 4 Press HOME.

The home menu is displayed on the TV screen.

Depending on the TV, the home menu may take some time to appear on the TV screen.

| Watch         |  |
|---------------|--|
| Listen        |  |
| Custom Preset |  |
| Sound Effects |  |
| Zone Controls |  |
| Setup         |  |

#### 5 Press +/+ to select [Watch] or [Listen], then press (+).

The menu item list appears on the TV screen.

#### **6** Select the device you want to play and start playback.

When you select an input other than the external input, such as [Bluetooth Audio], follow the instructions on the TV screen. For details on operation, visit the Help Guide.

#### 7 Press ∠ +/- to adjust the volume.

You can also use MASTER VOLUME on the amplifier.

#### Note

Before you turn off the amplifier, be sure to turn down the volume level to avoid damaging your speakers the next time you turn on the amplifier.

#### Tip

- You can turn INPUT SELECTOR on the amplifier or press the input buttons on the remote control to select the device you want.
- To turn the volume up or down quickly
  - Turn the MASTER VOLUME knob guickly.
- To make fine adjustments
  - Turn the MASTER VOLUME knob slowly. immediately.

### Using the Multi-Zone Features

#### What you can do with the Multi-Zone features

The Multi-Zone features allow you to enjoy movies and audio of devices connected to the amplifier in another room. For details on this function, visit the Help

For details on this function, visit the Help Guide.

#### Main zone:

Main zone is the place where the amplifier is installed. You can select input source from all devices connected to the amplifier.

#### Zone 2:

You can only watch video or listen to audio input from the HDMI IN jacks.

#### Zone 3:

You can listen to audio input from the AUDIO IN jacks, or audio played in the main zone.

You cannot watch video in Zone 3.

#### Note

- To enjoy [USB], [Home Network], [Bluetooth Audio], [Chromecast built-in], [Spotify], or [AirPlay] in Zone 3, select [SOURCE] for Zone 3 input, and then switch the main zone input.
- When an external input (SAT/CATV, AUX, TV, or SA-CD/CD) is selected in Zone 3, audio of device connected to the AUDIO IN jack is played. To play the external digital input from OPTICAL IN TV jack, COAXIAL IN SA-CD/CD jack, or HDMI IN jacks, select the target input for the main zone, and then select [SOURCE] for Zone 3.
- If you set [DSD Native] in [Audio Settings] to [On], no audio signals for DSD content from [USB] or [Home Network] are output to the Zone 3 speakers.

#### Setting up Zone 2 and Zone 3

- Connect TV, amplifier or speaker in each zone (page 37, 35).
- 2 Turn on the amplifier and TV in Zone 2, or the amplifier in Zone 3.
- **3** Turn on the TV and amplifier in the main zone.
- 4 Press HOME.
- **5** Select [Setup] [Zone Settings].
- **6** Select either [Zone2 Settings] or [Zone3 Settings].
- 7 Follow the on-screen instructions to complete the connection and setup.

#### Enjoying video and sound in Zone 2 or Zone 3

1 Select a zone where you want to watch and listen to content. Press ZONE 2 (b) (power) or ZONE 3

(power) on the remote control.

# 2 Select the target zone to operate, and then select the source signals to output.

- (1) Press ZONE 2 or ZONE 3 on the remote control.
- Press an input button to select source signals while ZONE 2 or ZONE 3 is lit in red.
- **3** Start playback of the selected input source.

# Selectable input and functional<br/>restriction in Zone 2 and Zone 3InputZone 2Zone 3GAME $\bullet^{1),3)}$ -

| Input               | Zone 2              | Zone 3           |
|---------------------|---------------------|------------------|
| GAME                | ● <sup>1), 3)</sup> | _                |
| MEDIA BOX           | ● <sup>1), 3)</sup> | _                |
| BD/DVD              | ● <sup>1)</sup>     | -                |
| SAT/CATV            | ● <sup>1)</sup>     | Audio input only |
| VIDEO               | ● <sup>1), 3)</sup> | _                |
| AUX                 | _                   | Audio input only |
| TV                  | —                   | Audio input only |
| SA-CD/CD            | ● <sup>1), 3)</sup> | Audio input only |
| SOURCE              | ● <sup>2), 3)</sup> | •                |
| Bluetooth Audio     | -                   | -                |
| USB                 | -                   | -                |
| Spotify             | —                   | —                |
| Chromecast built-in | _                   | _                |
| 360RAcast           | _                   | _                |
| AirPlay             | _                   | _                |

# Listening/Watching

#### **4** Adjust the volume.

When watching/listening to the device in Zone 2

Adjust the volume on the connected device (TV or amplifier).

# When watching/listening to the device in Zone 3

- (1) Press ZONE 3 on the remote control.
- ② Press ∠ (volume) +/- to adjust volume while ZONE 3 is lit in red.

#### Note

Turning Zone 2 or Zone 3 power on will increase power consumption.

#### Tip

- You can only playback input from the HDMI IN jacks in Zone 2. When [SOURCE] is selected, the video and sound that are input from the HDMI IN jack selected in the main zone are played.
- If you want to listen to the same sound as main zone in Zone 3, select [SOURCE].

#### To exit zone function

Press ZONE 2  $\bigcirc$  (power) or ZONE 3  $\bigcirc$  (power) on the remote control to turn off the target zone.

#### <sup>1)</sup> Only the input signals from devices connected to the HDMI IN jacks are played. You cannot select the input when [Input Mode] is set to other than [Auto] in [Input Settings].

- <sup>2)</sup> Only the input signals from devices connected to the HDMI IN jacks are played.
- <sup>3)</sup> When [HDMI OUT B Mode] is set to [Zone2] in the [HDMI Settings] menu, the video signals that can be played are limited as follows:
  - GAME, MEDIA BOX up to 4K/60p 4:4:4
  - VIDEO, SACD/CD up to 4K/60p 4:2:0

# **Enjoying Sound Effects**

#### **Enjoying 360 spatial sound**

The 360 Spatial Sound Mapping function allows you to enjoy an amazing 360 Spatial Sound experience that makes the sound feel more spacious and as if there are more speakers in the room.

In order to reproduce an accurate sound field, it is necessary to perform Auto Calibration (page 41) in advance.

#### **1** Press HOME.

The home menu is displayed on the TV screen.

#### 2 Select [Sound Effects] – [360 Spatial Sound Mapping], and then set to [On].

#### Note

- [360 Spatial Sound Mapping] cannot be set to [On] unless Auto Calibration (page 41) is performed.
- When a BLUETOOTH device is connected and [Bluetooth Mode] is set to [Transmitter], [360 Spatial Sound Mapping] setting cannot be used.
- This setting is not available when headphones are connected.
- Select a speaker pattern that matches your speaker configuration in [Speaker Settings] (page 18).
- This setting is available when one of the following sound fields is selected:
  - Multi Stereo (except for 2-channel content)
  - A.F.D.
  - A.F.D. Movie
  - Audio Enhancer (except for 2-channel content)

#### Tip

You can also press 360SSM on the remote control to activate or deactivate the 360 Spatial Sound Mapping function.

#### Selecting a sound field

When you select a sound field according to the input source and your preferences, you can enjoy the sounds with added sound field effects.

#### **1** Press HOME.

The home menu is displayed on the TV screen.

2 Select [Sound Effects] – [Sound Field].

# B Press +/+ to select the sound field you want, then press ⊕.

Sony recommends selecting a sound field labeled [MOVIE] for movies and a sound field labeled [MUSIC] for music. For details on each sound field, see "Selectable sound fields and their effects" (page 49).

#### Note

- The sound field will switch to [Headphone (2ch)] automatically when:
  - headphones are connected to the PHONES jack.
  - BLUETOOTH headphones or BLUETOOTH speakers are connected to the amplifier.
- The sound fields for movie and music may not work, depending on the input or the speaker pattern you select, or with audio formats.
- The amplifier may play signals at a lower sampling frequency than the actual sampling frequency of the input signals, depending on the audio format.
- Some speakers or the subwoofer may not output sound, depending on the sound field setting.

#### Tip

You can also select a sound field in the following way:

- press 2CH/MULTI, MOVIE or MUSIC on the remote control.
- press 2CH/MULTI, MOVIE, or MUSIC on the amplifier.

#### Relations between sound fields and speaker outputs

The list below shows which speaker outputs sound when a certain sound field is selected.

#### 2-channel content

| Sound | field                               | Display<br>panel | Front<br>speakers | Center<br>speaker | TV<br>Center<br>speaker | Surround<br>speakers | Surround<br>back<br>speakers | Subwoofer       | Height<br>speakers |
|-------|-------------------------------------|------------------|-------------------|-------------------|-------------------------|----------------------|------------------------------|-----------------|--------------------|
|       | 2ch Stereo                          | 2CH STEREO       | O                 | _                 | _                       | _                    | _                            | _               | _                  |
|       | Multi Stereo                        | MULTI ST.        | O                 | 0                 | 0                       | 0                    | 0                            | O <sup>1)</sup> | 0                  |
| 2CH/  | Direct (Analog<br>input)            | DIRECT           | Ø                 | -                 | -                       | -                    | -                            | -               | -                  |
| MULTI | Direct (Others)                     | DIRECT           | O                 | -                 | -                       | -                    | _                            | O <sup>2)</sup> | -                  |
|       | A.F.D.<br>(Auto Format<br>Decoding) | A.F.D.           | Ø                 | •                 | •                       | •                    | •                            | 0 <sup>2)</sup> | •                  |
|       | A.F.D. Movie                        | A.F.D. MOVIE     | O                 | 0                 | 0                       | 0                    | 0                            | O <sup>1)</sup> | 0                  |
| MOVIE | Dolby Mode                          | DOLBY MODE       | O                 | 0                 | 0                       | 0                    | 0                            | O <sup>1)</sup> | 0                  |
|       | DTS:X Mode                          | DTS:X MODE       | O                 | 0                 | 0                       | 0                    | 0                            | O <sup>1)</sup> | 0                  |
| MUSIC | Audio Enhancer                      | A. ENHANCER      | Ø                 | —                 | —                       | -                    | _                            | O <sup>2)</sup> | _                  |

- : No sound is output.

©: Outputs sound.

 ${\rm O}$  : Outputs sound depending on the speaker pattern setting and content to be played back.

• : For Dolby and DTS audio streams, outputs sound depending on the speaker pattern setting. No sound is output for Linear PCM, DSD, or AAC.

- <sup>1)</sup> Sound is output when the following conditions are met:
  - A subwoofer is connected.
  - Speaker pattern with a subwoofer ([x.1]) is set.
- <sup>2)</sup> Sound is output when the following conditions are met:
  - A subwoofer is connected.
  - Speaker pattern with a subwoofer ([x.1]) is set.
  - [Size] is set to [Small] in [Speaker Settings].

#### **Mult-channel content**

| Sound         | field                               | Display<br>panel | Front<br>speakers | Center<br>speaker | TV<br>Center<br>speaker | Surround<br>speakers | Surround<br>back<br>speakers | Subwoofer | Height<br>speakers |
|---------------|-------------------------------------|------------------|-------------------|-------------------|-------------------------|----------------------|------------------------------|-----------|--------------------|
|               | 2ch Stereo                          | 2CH STEREO       | O                 | -                 | -                       | -                    | _                            | _         | —                  |
|               | Multi Stereo                        | MULTI ST.        | O                 | 0                 | 0                       | 0                    | 0                            | 0         | 0                  |
| 2CH/<br>MUITI | Direct                              | DIRECT           | Ø                 | 0                 | 0                       | 0                    | 0                            | 0         | 0                  |
| MOLIT         | A.F.D.<br>(Auto Format<br>Decoding) | A.F.D.           | Ø                 | 0                 | 0                       | 0                    | 0                            | 0         | 0                  |
|               | A.F.D. Movie                        | A.F.D.MOVIE      | O                 | 0                 | 0                       | 0                    | 0                            | 0         | 0                  |
| MOVIE         | Dolby Mode                          | DOLBY<br>MODE    | Ø                 | 0                 | 0                       | 0                    | 0                            | 0         | 0                  |
|               | DTS:X Mode                          | DTS:XMODE        | O                 | 0                 | 0                       | 0                    | 0                            | 0         | 0                  |
| MUSIC         | Audio<br>Enhancer                   | A.ENHANCER       | Ø                 | 0                 | 0                       | 0                    | 0                            | 0         | 0                  |

- : No sound is output.

◎ : Outputs sound.

O : Outputs sound depending on the speaker pattern setting and content to be played back.

#### Note

When no sound is heard, check that all the speakers are securely connected to the correct speaker terminals (page 17), and the correct speaker pattern (page 18) is selected.

#### Selectable sound fields and their effects

| Sound field                                                                                                    |                                     | Display panel | Effects of the sound field                                                                                                    |  |  |  |
|----------------------------------------------------------------------------------------------------|-------------------------------------|---------------|----------------------------------------------------------------------------------------------------|--|--|--|
|                                                                                                    | 2ch Stereo                          | 2CH STEREO    | Plays back 2-channel audio signals without adding any<br>surround effects. Monaural and multi-channel audio<br>signals are output after being converted into a 2-channel<br>signal.<br>This sound field is best suited for playing back audio<br>signals as they are from two front speakers only, without<br>adding any virtual surround effects.<br>The sound is output from the front left/right speakers on<br>There is no sound from the subwoofer.                                                 |  |  |  |
| 2CH/MULTI                                                                                                    | Multi Stereo                        | MULTI ST.     | Outputs sound from all connected speakers.<br>When 2-channel or monaural audio signals are input, the<br>amplifier outputs sound from all speakers without addin<br>any surround effects.<br>When multi-channel audio signals are input, sound may<br>not be output from certain speakers depending on the<br>speaker settings or playback content.                                                                                                    |  |  |  |
|                                                                                                    | Direct                              | DIRECT        | Plays back all audio signals without adding any surround effects.                                                                                                    |  |  |  |
|                                                                                                    | A.F.D.<br>(Auto Format<br>Decoding) | A.F.D.        | Decodes and plays back audio signals using the optimal processing method according to the audio signal input.                                                                                                    |  |  |  |
| MOVIE                                                                                                    | A.F.D. Movie                        | A.F.D. MOVIE  | Produces optimized (recommended) sound according to the stream. The sound is upmixed to enjoy surround at the same time.                                                                                                    |  |  |  |
|                                                                                                    | Dolby Mode                          | DOLBY MODE    | Plays back content using Dolby upmixer or virtual technology according to the set speaker layout.                                                                                                    |  |  |  |
|                                                                                                    | DTS:X Mode                          | DTS:X MODE    | Plays back content using DTS upmixer or virtual technology according to the set speaker layout.                                                                                                    |  |  |  |
| MUSIC       Audio Enhancer       A. ENHANCER       Upscales ex sound quali Enhanceme you feel as i concert. DSI sources with input from t         MUSIC       Audio Enhancer       A. ENHANCER       sources with input from t         -       the HDM       -       the HDM         -       the OPT       -       the OPT         -       the OPT       -       the OPT |                                     | A. ENHANCER   | Upscales existing sound sources to near high-resolution<br>sound quality with DSEE Ultimate (Digital Sound<br>Enhancement Engine Ultimate). This sound field makes<br>you feel as if you are really at the recording studio or<br>concert. DSEE Ultimate only works on 2-channel sound<br>sources with a sampling frequency of 44.1 kHz or 48 kHz<br>input from the following jacks:<br>- the HDMI IN jacks<br>- the HDMI OUT A (TV) jack*<br>- the OPTICAL IN TV jack<br>- the COAXIAL IN SA-CD/CD jack |  |  |  |
| Headphones                                                                                                    | Headphone (2ch)                     | НР 2СН        | This mode is selected automatically when headphones<br>are connected to the PHONES jack or BLUETOOTH<br>headphones/BLUETOOTH speakers are connected to the<br>amplifier. (Other sound fields cannot be selected in this<br>case.)<br>Plays back 2-channel audio signals without adding any<br>surround effects. Sound from monaural and multi-channel<br>audio signals are output after being converted into a<br>2-channel signal.                                                                      |  |  |  |

#### \* eARC or ARC signal input

#### Note

- Depending on the audio format, if you select [Direct] and play a 5.1ch source when surround speakers and two surround back speakers are connected, the same audio as that from surround speakers will be output from surround back speakers, similar to that of a 7.1ch surround system. The sound level of surround and surround back speakers are adjusted automatically for optimum balance.
- Dolby Atmos is decoded as Dolby TrueHD or Dolby Digital Plus when a sound field other than [Multi Stereo], [A.F.D.], [A.F.D. Movie] or [Dolby Mode] is selected.

### Listening with BLUETOOTH headphones/ speakers

#### **1** Press HOME.

The home menu is displayed on the TV screen.

- 2 Select [Setup] [Bluetooth Settings] – [Bluetooth Mode], and then set to [Transmitter].
- **3** Turn on the headphones/ speakers and set them to pairing mode.

#### 4 Select the name of the headphones or speakers from [Device List] in [Bluetooth Settings].

If you cannot find your device name in the list, select [Scan].

After "CONNECTING" flashes and the headphone name or speaker name is displayed on the display panel, pairing is complete.

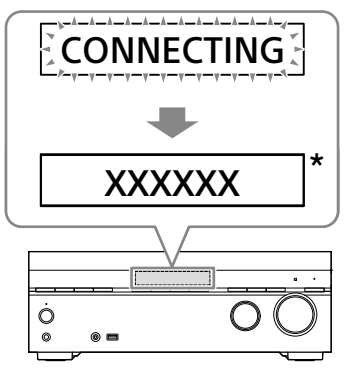

\* "XXXXXX" represents the name of a detected BLUETOOTH device.

# 5 Press one of the input buttons to select the input you want.

The sound is output from the BLUETOOTH headphones/speakers. No sound is output from the amplifier.

# 6 Adjust the volume of the BLUETOOTH headphones/ speakers.

Volume control on the amplifier and remote control only works for the BLUETOOTH headphones/speakers.

#### Note

- The BLUETOOTH device will be reconnected when [Bluetooth Mode] is changed from [Receiver] to [Transmitter]. Press BLUETOOTH TX/RX on the remote control to reconnect quickly.
- You can also press BLUETOOTH TX/RX on the remote control to switch [Bluetooth Mode].
   However, you cannot switch [Bluetooth Mode] when "NOT. USE" appears on the display panel.
   Check if you are already using the Bluetooth function.
- When a headphone is connected to the PHONES jack, BLUETOOTH headphones/speakers cannot be connected.

#### 51<sup>EN</sup>

### What you can do with network features

You can enjoy playing back audio content in high-quality audio from a computer or network HDD, or iPhone/iPad/iPod touch or other smartphone or tablet connected to your home network either wired or wirelessly.

You can playback streaming music on the amplifier by operating your smartphone with a streaming service-compatible app installed.

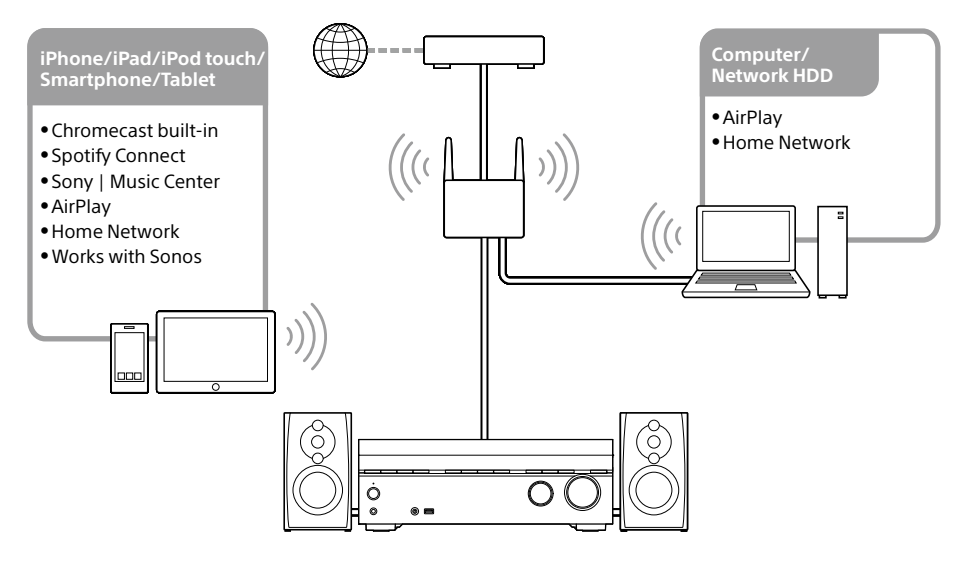

#### • Chromecast built-in™

You can select music on the Chromecastenabled app and play it on the amplifier. You can also play 360 Reality Audio content on the amplifier.

#### Spotify Connect

You can select music on the Spotify app and play it on the amplifier.

Use your phone, tablet or computer as a remote control for Spotify. Go to spotify.com/ connect to learn how.

#### Sony | Music Center

You can control your amplifier wirelessly using the "Sony | Music Center" app.

#### • AirPlay

This amplifier supports AirPlay. You can enjoy audio content from an iPhone/iPad/iPod touch or your iTunes Library.

#### Home Network (DLNA)

You can play content on the server device on your home network.

#### Works with Sonos

You can play Sonos sound source/music content on the amplifier using the Sonos app.

#### **Additional Information**

### Saving power

You can save power by setting up the amplifier as follows:

- Set [Signal Pass Through] to [Off] in the [HDMI Settings] menu.
- Set [Network/Bluetooth Standby] in the [System Settings] menu to [Off].
- Set [Power] for [Zone2] or [Zone3] in the [Zone Controls] menu to [Off].

#### Note

If you agree to use the Chromecast built-in function, [Network/Bluetooth Standby] automatically switches to [On].

# Reverting to the factory default settings

If the amplifier still does not operate properly, reset the amplifier as follows.

#### **1** Press HOME.

The home menu is displayed on the TV screen.

- **2** Select [Setup] [Resetting].
- **3** Select [All Settings].
- 4 Select [Start].

#### To cancel resetting

Select [Cancel] in step 4.

# If you cannot perform resetting using the home menu

# 1 Press and hold () (power) on the amplifier for more than 10 seconds.

The settings return to their initial status.

#### Note

- It takes a few minutes for the memory to be cleared completely. Do not turn the amplifier off until "RESET" appears on the display panel.
- By resetting, the link with the wireless rear speakers/subwoofer (not supplied) may be lost. In this case, reconnect them by referring to their operating instructions.

### **Updating the Software**

By updating your software to the latest version, you can take advantage of the newest functions.

The new software is available when:

- the "UPDATE" indicator lights up on the display panel.
- a message appears on the TV screen if the [Software Update Notification] is set to [On].

#### Note

Do not turn the amplifier off or disconnect the AC power cord (mains lead) and the LAN cable until the download and update processes are completed. Doing so may cause a malfunction.

#### 1 When you use Sony wireless rear speakers/subwoofer (not supplied), turn on each speaker and make sure the connection with the amplifier is established.

The power indicator of the Sony wireless rear speakers/subwoofer (not supplied) lights up in green or white.

The color of the power indicator varies depending on the model.

#### **2** Press HOME.

The home menu is displayed on the TV screen.

**3** Select [Setup] – [Software Update].

# 4 Select [Network Update] or [USB Update].

If you select [USB Update], please visit the following customer support website to download the latest software version.

https://www.sony.eu/support

**5** Check the software update progress.

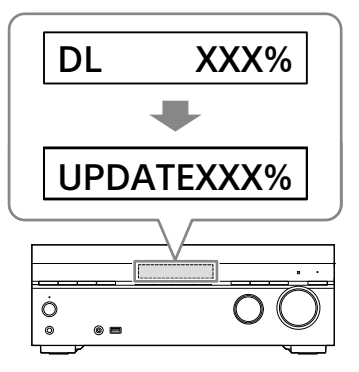

The progress rate is displayed in percentage. The progress of loading software will be displayed as "DL XXX%" for the network update, and "RD XXX%" for the USB update.

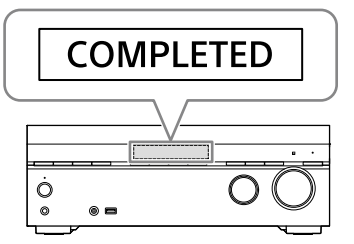

When the update is completed, "COMPLETED" appears on the display panel and the amplifier restarts automatically.

#### Note

- It may take up to about 20 minutes for the update to be completed.
- You cannot restore the old version after updating the software.
- Set [Auto Update] to [On] when you want to perform software updates automatically.
   Depending on the contents of the updates, software update may be performed even if you set [Auto Update] to [Off]. For details, visit the Help Guide.
- If the update of Sony wireless rear speakers/ subwoofer (not supplied) does not work, move them closer to the amplifier and update them.

# Troubleshooting

If the amplifier does not work properly, handle it in the following order.

#### 1 Search for the cause and solution of the issue by referring to these Operating Instructions or Help Guide.

The troubleshooting method is listed in "Troubleshooting." For the functions that are not mentioned in Operating Instructions, refer to Help Guide.

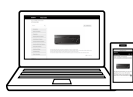

https://rd1.sony.net/help/ha/ strtaan10/h\_eu/

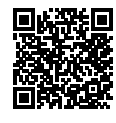

# 2 Search for the cause and solution of the issue on the Sony support site.

Sony support site provides latest support information and Frequently Asked Questions.

#### https://www.sony.eu/support

# **3** Reset the amplifier (page 52).

All the settings of the amplifier return to their initial status.

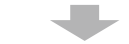

#### 4 Should any problems persist, consult your nearest Sony dealer.

#### General

#### The amplifier is turned off automatically.

- If [Auto Standby] is set to [On], set it to [Off].
- "PROTECTOR" or "THERMAL" was activated (page 58).

#### The indicator on the display panel turns off.

- If the PURE DIRECT indicator on the front panel lights up, press PURE DIRECT to turn off this function.
- Press DIMMER on the amplifier to adjust the brightness of the display panel.

#### Video

#### No image appears on the TV screen.

- Try pressing the input button on the remote control or turning INPUT SELECTOR on the amplifier to select the input to which you want to watch.
- Set your TV to the appropriate input mode.
- Make sure that cables are correctly and securely connected to devices.
- Disconnect the HDMI cable from the amplifier and TV and then reconnect the cable.
- Change the [HDMI Signal Format] setting of the selected input in the [HDMI Settings] menu. For details, visit the Help Guide.
- Some playback devices need to be set up. Refer to the operating instructions supplied with each device.

- The output of the HDMI video signals of the amplifier may be set to "HDMI OFF". In this case, set to "HDMI A", "HDMI B", or "HDMI A+B" by pressing HDMI OUT on the remote control.
- If you want to play HDCP 2.2 or HDCP 2.3 content, connect the amplifier to an HDMI input jack of a TV that is compatible with HDCP 2.2 or HDCP 2.3.

# 4K or 8K content cannot be displayed at the same resolution as the source.

- Depending on the TV or the video device, 4K or 8K content may not be displayed. Check the video capability and settings of your TV and video device.
- Be sure to use a Premium High Speed HDMI Cable with Ethernet, which supports bandwidths up to 18 Gbps. For video signals that require a high bandwidth such as 4K/120p, 8K, etc., be sure to use an Ultra High Speed HDMI Cable that supports bandwidths up to 48 Gbps.
- If your TV have similar menu for high bandwidth video format, check the setting on the TV menu. For details on the TV menu setting, refer to the operating instructions of the TV.
- Be sure to connect the amplifier to an HDMI input jack of a TV or video device that is supporting 4K or 8K. You have to connect an HDMI cable to an HDMI jack that supports HDCP 2.2 or HDCP 2.3 when you use a playback device for 4K or 8K resolution video content, etc.
- Disconnect the HDMI cable from the amplifier and TV and then reconnect the cable.
- Supported video signals vary depending on the HDMI IN jack. For details on the supported video signals, see "Video signals supported by HDMI jacks" (page 34).

The home menu does not appear on the TV screen.

- The home menu can only be used when you connect the TV to the HDMI OUT jack on the amplifier.
- When you connect the TV to HDMI OUT B/ZONE 2 jack, be sure to set [HDMI OUT B Mode] to [Main] in the [HDMI Settings] menu. Press HDMI OUT repeatedly on the remote control to select "HDMI B" or "HDMI A+B."
- Press HOME to display the home menu.
- Check that the TV is connected correctly.
- Disconnect the HDMI cable from the amplifier and TV and then reconnect the cable.
- The home menu may take some time to appear on the TV screen depending on the TV.

# HDR (High Dynamic Range) images cannot be displayed in HDR mode.

- Depending on the TV or video equipment, HDR images may not be displayed in HDR mode. Check the video capability and setting of your TV or video equipment.
- Depending on the amplifier setting, some video equipment may not output HDR content in HDR mode due to lack of signal bandwidth, even if both TV and video equipment support HDR. In this case, set [HDMI Signal Format] of the selected input to [Enhanced format] or [Enhanced format (4K120, 8K)] in the [HDMI Settings] menu.

#### Audio

# No sound or only a very low level of sound is heard, no matter which device is selected.

- Check that all connecting cables are inserted to their input/output jacks on the amplifier, speakers and the devices.
- Check that the amplifier and all devices are turned on.
- Check that MASTER VOLUME on the amplifier is not set to "VOL MIN."
- Press SPEAKERS on the amplifier to select a setting other than "SPK OFF" (page 42).
- Check that headphones are not connected to the amplifier.
- Press % (muting) to cancel the muting function.
- Try pressing the input button on the remote control or turning INPUT SELECTOR on the amplifier to select the input to which you want to watch.
- When [Control for HDMI] is set to [On] or [Audio Return Channel] is set to either [eARC] or [ARC] in the [HDMI Settings] menu:
  - Check that the speaker output setting on the TV is set to "Audio System." If you want to listen to sound from the TV speaker, set it to "TV Speaker."

When [Control for HDMI] is set to [Off] and [Audio Return Channel] is set to [Off] in the [HDMI Settings] menu:

- If you want to listen to sound from the TV speaker, set [Audio Out] to [TV + AMP] in the [HDMI Settings] menu. If you cannot play multi-channel audio source, set [AMP]. However, the sound will not be output through the TV speaker.
- Set [Bluetooth Mode] to other than [Transmitter].
- Set [DSD Native] in [Audio Settings] to [Off]. If the speaker assigned as a signal source is not installed, playback is not available during DSD Native playback because content will be played on the target speaker. Also, Zone output is not available because downmix process does not work.

# Cannot select the desired input for playback in Zone 2 or Zone 3.

• There are limits to the inputs that can be played in Zone 2 and Zone 3. For details, see "Selectable input and functional restriction in Zone 2 and Zone 3" (page 45).

# No sound is heard from the subwoofer or the center speaker.

- Sound may not be output from the target speakers depending on the playback signals or the speaker settings.
- Be sure to select the optimal sound field for the content. For details on relations between sound fields and speaker outputs, see page 47.

# No sound is heard from the wireless speaker (not supplied).

• During DVD-Audio or SA-CD playback, no sound will be output from wireless speakers because of copyright protection restrictions. Switch the speaker configuration to wired connection.

# Sound heard from the wireless speaker (not supplied) is unstable.

- Do not place metal objects other than a TV near the amplifier. The wireless function with the wireless speaker (not supplied) will be affected and the sound will become unstable.
- Do not put the amplifier in a metal rack. The wireless function with the wireless speaker (not supplied) will be affected and the sound will become unstable.

#### The sound is interrupted.

• Sound may be interrupted when the sampling frequency, number of channels or audio format of audio output signals from the playback device is switched.

When a TV is connected to the amplifier via an HDMI OUT A (TV) jack that supports the eARC or ARC function, sound from the TV is not output from the speakers connected to the amplifier.

- Set [Audio Return Channel] to [eARC] or [ARC] in the [HDMI Settings] menu.
- Make sure that your TV is compatible with the eARC or ARC function.
- Make sure that the HDMI cable is connected to a jack on your TV that is compatible with the eARC or ARC function.
- If you connect to a TV that is compatible with the ARC function but not compatible with the eARC function, set [Audio Return Channel] to [ARC] in the [HDMI Settings] menu.
- If you connect to a TV that is incompatible with both the eARC and ARC functions, set [Audio Return Channel] to [Off] in the [HDMI Settings] menu, and connect the TV to the OPTICAL IN TV jack of this amplifier with an optical cable.

# There is a time gap between the visual display on the TV and the audio output from the speaker connected to the amplifier.

- Change the [A/V Sync] settings in the [Audio Settings] menu.
- Adjust the A/V Sync settings on the TV. For details, refer to the operating instructions of the TV.
- When the sound field is set to [Audio Enhancer], change the sound field to other than [Audio Enhancer]. For details on the sound fields, see "Selectable sound fields and their effects" (page 49).

#### The surround effect cannot be obtained.

- Be sure to select the optimal sound field for the content. For details on the sound fields, see "Selectable sound fields and their effects" (page 49).
- To activate the virtualizer and obtain the surround effect when the speaker pattern is set to [2.0] or [2.1], set [Sound Field] to [A.F.D.], [A.F.D. Movie], [Dolby Mode] or [DTS:X Mode], set [Upmixer] to [Auto], and set [Virtualizer] to other than [Off].

Volume level of Zone 2 speakers cannot be adjusted.

• You can only select an input from the HDMI IN jacks in Zone 2. Since the audio signals are output from the HDMI OUT B/ZONE 2 jack as they are, you cannot adjust the volume level on the amplifier. Adjust the volume on the device connected to the HDMI OUT B/ZONE 2 jack.

The center component of the audio is not output from the TV when using the TV as a center speaker by connecting the S-CENTER OUT jack of the amplifier to the S-CENTER SPEAKER IN jack of the TV. (The Acoustic Center Sync function is not working)

- Check that [Control for HDMI] is [On] in the [HDMI Settings] menu.
- Press HOME, select [Setup]
   – [Speaker Settings] –
   [TV/Screen Center Settings] –
   [TV Center Speaker Mode] and then set to
   [On].
- Select a sound field other than [2ch Stereo].
- The sound may not be output through the TV speaker depending on the sound source.
- When a BLUETOOTH device is connected and [Bluetooth Mode] is set to [Transmitter], or a headphone is connected, the sound will not be output through the TV speaker.

#### **Network connection**

#### Cannot connect to the network.

- Check that the LAN cable is connected to the amplifier when you want to connect the amplifier to the network via a wired LAN connection.
- Check the network information. If the connection failed, set up the network connection again.
- If the amplifier is connected through a wireless network, move the amplifier and the wireless LAN router/access point closer to each other and perform the setup again.
  - Make sure that you use a wireless LAN router/access point.
  - Make sure that the wireless LAN router/ access point is turned on.
  - Check the settings of the wireless LAN router/access point and perform the setup again. For details on the settings of devices, refer to the operating instructions of the devices.
  - Wireless networks are influenced by electromagnetic radiation emitted by microwave ovens and other devices.
     Move the amplifier away from these devices.

#### **Error messages**

# "PROTECTOR" or "THERMAL" appears on the display panel.

The amplifier will automatically turn off after a few seconds. Check the followings:

- There may be an electrical surge or power failure. Unplug the AC power cord (mains lead) and then plug in the cord again after 30 minutes.
- The amplifier is covered and the ventilation holes are blocked. Remove the object covering the ventilation holes of the amplifier.
- The impedance of the connected speakers is below the rated impedance range indicated on the back panel of the amplifier. Reduce the volume level.
- Unplug the AC power cord (mains lead) and let the amplifier cool down for 30 minutes while performing the following troubleshooting:
  - Disconnect all of the speakers and subwoofer.
  - Check that the speaker wires are tightly twisted on both ends.
  - Connect the front speaker first, increase the volume level and operate the amplifier for at least 30 minutes until it completely warms up. Then, connect each additional speaker one by one and test each additional speaker until you detect which speaker is causing the protection error.

After checking the above items and fixing any problems, plug in the AC power cord (mains lead) and turn on the amplifier. If the problem persists, consult your nearest Sony dealer.

# [Overload has been detected.] appears on the TV screen.

An over-current from the  $\Psi$  (USB) port was detected. Disconnect the USB device as prompted in the warning message and close the message.

#### List of messages after Auto Calibration measurements

#### Error 30

Headphones inserted. Remove headphones and re-measure.

#### Error 31

SPEAKERS(A/B/A+B/OFF) are off. Re-measure with audio coming out of the SPEAKERS (A/B/ A+B/OFF). For details on selecting the front speakers, see "Selecting the front speakers" (page 42).

#### Error 32

No sound was detected from any channel. Is the measurement microphone damaged? Is it connected to the CALIBRATION MIC jack on the front of this unit?

#### Error 34

Front speakers are not installed in the correct position. Left/right of the microphone and speakers may be installed in reverse.

\* The speaker name in this error message depends on the detected symptom.

#### Error 35

Center speaker pattern settings and measurement results do not match. Check the center speaker pattern and connection.

\* The speaker name in this error message depends on the detected symptom.

#### Error 36

3D position could not be measured. Microphone or microphone stand may be misaligned. Return to the correct position and try again. If noisy, measure with as little surrounding noise as possible.

#### Error 37

- No sound was detected from either the left or right surround speakers. Is the power for the wireless speakers that are used as the surround speakers turned on?
- No sound was detected from either the left or right surround back speakers. Is the power for the wireless speakers that are used as the surr. back speakers turned on?
- To output audio from the connected wireless speakers, update software to the latest version. Press [HOME] on the remote for this unit and select "Setup" to update.

#### Error 38

It wasn't possible to measure correctly. Move the speaker or microphone position a little and try again. If noisy, measure with as little surrounding noise as possible.

#### Warning 40

Measurement complete, but it is noisy. It may be possible to measure again, but it is not possible to measure in all environments. Measure with as little surrounding noise as possible.

#### Warning 41, Warning 42

The input from the measurement microphone is excessive. The speaker and microphone may be too close. Place the speaker and microphone away from each other. If using this unit as a preamplifier, this message may be displayed depending on the connected power amplifier, but it can be used as it is.

#### Warning 43

The subwoofer distance and phase could not be measured. Noise may be the cause. Remeasure in a quiet surrounding environment.

#### Warning 44

Measurement finished, but the center speaker positional relationship may be unsuitable. Check the speaker position referring to "Installing speakers" in the Help Guide.

\* The speaker name in this warning message depends on the detected symptom.

# Precautions

#### On safety

Should any solid object or liquid fall into the cabinet, unplug the amplifier and have it checked by qualified personnel before operating it any further.

#### On power sources

- Before operating the amplifier, check that the operating voltage is identical with your local power supply.
   The operating voltage is indicated on the nameplate on the back of the amplifier.
- If you are not going to use the amplifier for a long time, be sure to disconnect the amplifier from the wall outlet. To disconnect the AC power cord (mains lead), grasp the plug itself; never pull the cord.
- The AC power cord (mains lead) must be changed only at a qualified service shop.
- To reduce the risk of electric shock, the speaker cable should be connected to the apparatus and the speakers in accordance with the following instructions.
  - 1) Disconnect the AC power cord from the MAINS.
  - 2) Strip 10 to 15 mm of the wire insulation of the speaker cable.
  - 3) Connect the speaker cable to the apparatus and the speakers carefully so as not to touch the core of speaker cable by hand. Also disconnect the AC power cord from the MAINS before disconnecting the speaker cable from the apparatus and the speakers.

#### On heat buildup

Although the amplifier heats up during operation, this is not a malfunction. If you continuously use this amplifier at a large volume, the cabinet temperature of the top, side and bottom rises considerably\*. To avoid burning yourself, do not touch the cabinet.

\* The top of the cabinet may become too hot to touch.

#### **On placement**

- Do not install the appliance in a confined space, such as a bookcase.
- Place the amplifier in a location with adequate ventilation to prevent heat buildup and prolong the life of the amplifier.
- Do not place the amplifier near heat sources, or in a place subject to direct sunlight, excessive dust, or mechanical shock.
- Do not place anything on top of the cabinet that might block the ventilation holes and cause malfunctions.

#### On operation

Before connecting other device, be sure to turn off and unplug the amplifier.

#### On cleaning

Clean the cabinet, panel, and controls with a soft cloth slightly moistened with a mild detergent solution. Do not use any type of abrasive pad, scouring powder, or solvent, such as alcohol or benzine.

#### On updating

This amplifier allows you to update the software automatically when connected to the Internet via a wired or wireless network. You can add new features and use the amplifier with more convenience and safety by updating the amplifier.

If you do not want to update automatically, set [Auto Update] to [Off].

However, the amplifier may update the software automatically for reasons such as safety, even if this function is disabled. You can also update the software using the settings menu when this function is disabled. For details on the setting, see "Updating the Software" (page 53).

You may not use the amplifier while the software is being updated.

#### **On Internet connection**

When connecting the amplifier to the Internet, use the router (ADSL modem or optical line termination device with the router function supplied with the Internet provider, or Wi-Fi access point). If you connect to the Internet without using the router, a security problem may occur. If you are not sure that the wall outlet for the network line has the router function, ask your manager of the apartment house or Internet provider.

# Internet Connection and IP address

Technical data such as IP address (or device details) is used when this product is connected to the internet for software update or receiving third party services.

For software updates, these technical data may be communicated to our update servers in order to provide you with the software update appropriate to your device. If you do not want such technical data be used at all, do not setup the wireless internet function.

#### Others

Excessive sound pressure from earphones and headphones can cause hearing loss.

#### **On BLUETOOTH communication**

# Supported BLUETOOTH version and profiles

Profile refers to a standard set of functions for various BLUETOOTH product features. See "BLUETOOTH section" in "Specifications" (page 64) for the BLUETOOTH version and profiles supported by this amplifier.

#### **Effective communication range**

BLUETOOTH devices should be used within approximately 30 meters (98.4 feet) (unobstructed distance) of each other. The effective communication range may become shorter under the following conditions.

- When a person, metal object, wall or other obstruction is between the devices with a BLUETOOTH connection
- Locations where a wireless LAN is installed
- Around microwave ovens that are in use
- Locations where other electromagnetic waves are generated

#### Effects of other devices

BLUETOOTH devices and wireless LAN (IEEE 802.11b/g/n) device use the same frequency band (2.4 GHz). When using your BLUETOOTH device near a device with wireless LAN capability, electromagnetic interference may occur. This could result in lower data transfer rates, noise, or inability to connect. If this happens, try the following remedies:

- Use this amplifier at least 10 meters (33 feet) away from the wireless LAN device.
- Turn off the power to the wireless LAN device when using your BLUETOOTH device within 10 meters (33 feet).
- Install this amplifier and BLUETOOTH device as closer to each other as possible.

#### Effects on other devices

The radio waves broadcast by this amplifier may interfere with the operation of some medical devices. Since this interference may result in malfunction, always turn off the power on this amplifier and BLUETOOTH device in the following locations:

- In hospitals, on trains, in airplanes, at gas stations, and any place where flammable gasses may be present
- Near automatic doors or fire alarms

#### Note

- This amplifier supports security functions that comply with the BLUETOOTH specification to ensure secure connection during communication using BLUETOOTH technology. However, this security may be insufficient depending on the setting contents and other factors, so always be careful when performing communication using BLUETOOTH technology.
- Sony shall not be held liable in any way for damages or other loss resulting from information leaks during communication using BLUETOOTH technology.
- BLUETOOTH communication is not necessarily guaranteed with all BLUETOOTH devices that have the same profile as this amplifier.
- BLUETOOTH devices connected with this amplifier must comply with the BLUETOOTH specification prescribed by the Bluetooth SIG, Inc., and must be certified to comply. However, even when a device complies with the BLUETOOTH specification, there may be cases where the characteristics or specifications of the BLUETOOTH device make it impossible to connect, or may result in different control methods, display or operation.
- Noise may occur or the audio may cut off depending on the BLUETOOTH device connected with this amplifier, the communications environment, or surrounding conditions.

If you have any questions or problems concerning your amplifier, please consult your nearest Sony dealer.

#### Licenses

- Dolby, Dolby Vision, Dolby Atmos, Dolby Audio, and the double-D symbol are trademarks of Dolby Laboratories Licensing Corporation. Manufactured under license from Dolby Laboratories. Confidential unpublished works. Copyright © 1992 -2021 Dolby Laboratories. All rights reserved.
- Manufactured under license from IMAX Corporation. IMAX<sup>®</sup> is a registered trademark of IMAX Corporation in the United States and/or other countries. For DTS patents, see http://patents.dts.com. Manufactured under license from DTS, Inc. DTS, DTS:X, Virtual:X, and the DTS:X logo are registered trademarks or trademarks of DTS, Inc. in the United States and other countries. © 2022 DTS, Inc. ALL RIGHTS RESERVED.
- Use of the Works with Apple badge means that an accessory has been designed to work specifically with the technology identified in the badge and has been certified by the developer to meet Apple performance standards.

- This product is protected by certain intellectual property rights of Microsoft Corporation. Use or distribution of such technology outside of this product is prohibited without a license from Microsoft or an authorized Microsoft subsidiary.
- For details of the GPL, LGPL and other software licenses, please refer to [Setup]–[System Settings]– [Software License Information] on the product.
- The software included in this product contains copyrighted software that is licensed under the GPL/LGPL and other licenses which may require access to source code. You may find a copy of the relevant source code as required under the GPL/LGPL (and other licenses) at the following URL.

You may obtain the source code as required by the GPL/LGPL on a physical medium from us for a period of three years after our last shipment of this product by applying through the form at the following URL.

This offer is valid to anyone in receipt of this information.

https://oss.sony.net/Products/Linux/ Please note that Sony cannot answer or respond to any inquiries regarding the content of this source code.

- The Spotify Software is subject to third party licenses found here: https://www.spotify.com/connect/thirdparty-licenses.
- Disclaimer regarding services offered by third parties

Network services, content and the (operating system and) software of this product may be subject to individual terms and conditions and changed, interrupted or discontinued at any time and may require fees, registration and credit card information.

#### Trademarks

- Windows Media is either a registered trademark or trademark of Microsoft Corporation in the United States and/or other countries.
- The LDAC<sup>™</sup> name is a trademark of Sony Group Corporation or its affiliates.

- LDAC is an audio coding technology developed by Sony that enables the transmission of High-Resolution (Hi-Res) Audio content, even over a Bluetooth connection. Unlike other Bluetooth compatible coding technologies such as SBC, it operates without any down-conversion of the Hi-Res Audio content\*, and allows approximately three times more data\*\* than those other technologies to be transmitted over a Bluetooth wireless network with unprecedented sound quality, by means of efficient coding and optimized packetization.
  - \* excluding DSD format contents
  - \*\* in comparison with SBC (Subband Coding) when the bitrate of 990 kbps (96/48 kHz) or 909 kbps (88.2/44.1 kHz) is selected
- The Bluetooth® word mark and logos are registered trademarks owned by Bluetooth SIG, Inc. and any use of such marks by Sony Group Corporation and its subsidiaries is under license.
- The terms HDMI<sup>™</sup>, HDMI High-Definition Multimedia Interface, and the HDMI Logo are trademarks or registered trademarks of HDMI Licensing Administrator, Inc.
- Google, Google Play, Google Home and Chromecast built-in are trademarks of Google LLC. Google Assistant is not available in certain languages and countries.
- Apple, AirPlay, iPad, iPhone and iPod touch are trademarks of Apple Inc., registered in the U.S. and other countries.
- "BRAVIA" logo is a trademark of Sony Group Corporation or its affiliates.
- Wi-Fi<sup>®</sup>, Wi-Fi Protected Access<sup>®</sup> and Wi-Fi Alliance<sup>®</sup> are registered trademarks of Wi-Fi Alliance.
- Wi-Fi CERTIFIED<sup>™</sup>, WPA<sup>™</sup>, and WPA2<sup>™</sup> are trademarks of Wi-Fi Alliance.
- Being Roon Tested means that Sony and Roon have collaborated to ensure you have the best experience using Roon software and Sony equipment together, so you can just enjoy the music.
- "TRILUMINOS" and "TRILUMINOS" logo are a registered trademark of Sony Group Corporation or its affiliates.
- Spotify and Spotify logos are trademarks of the Spotify Group.\*
  - \* Depending on the country and region, this function may not be available.
- All other trademarks and registered trademarks are trademarks or registered trademarks of their respective holders. In this manual, <sup>™</sup> and <sup>®</sup> marks are not specified.

# Specifications

#### AUDIO POWER SPECIFICATIONS

#### Amplifier section<sup>1)</sup>

- Minimum RMS Output Power (6 ohms, 20 Hz – 20 kHz, THD 0.09%) 100 W + 100 W
- Stereo Mode Output Power
- (6 ohms, 1 kHz, THD 0.9%) 120 W + 120 W
- Surround Mode Output Power<sup>2)</sup>
- (6 ohms, 1 kHz, THD 0.9%) 165 W per channel
- <sup>1)</sup> Measured under the following conditions: Power requirements 230 V AC, 50 Hz
- <sup>2)</sup> Reference power output for front, center, surround and surround back speakers. Depending on the sound field settings and the source, there may be no sound output.

Frequency response

- Analog 10 Hz – 100 kHz, +0.5/–2 dB (with sound field, equalizer and 360SSM bypassed)
- Input
  - Analog Sensitivity: 500 mV/50 kilohms S/N<sup>3)</sup>: 105 dB (A, 500 mV<sup>4)</sup>)
  - Digital (Coaxial)
    - Impedance: 75 ohms S/N: 100 dB (A, 20 kHz LPF)
  - Digital (Optical)
    - S/N: 100 dB (A, 20 kHz LPF)
- Output (Analog)
  - ZONE 3 Voltage: 2 V/1 kilohm SUBWOOFER
    - Voltage: 2 V/1 kilohm

#### Equalizer

Gain levels ±10 dB, 1 dB step

- <sup>3)</sup> INPUT SHORT (with sound field and equalizer bypassed).
- <sup>4)</sup> Weighted network, input level.

#### Video section

Inputs/Outputs Video: 1 Vp-p, 75 ohms

#### **HDMI Video**

Resolution

- 480p/60 Hz
- 576p/50 Hz
- 720p/60 Hz, 50 Hz, 30 Hz, 24 Hz
- 1080i/60 Hz, 50 Hz
- 1080p/120 Hz, 100 Hz, 60 Hz, 50 Hz, 30 Hz, 24 Hz
- 4K/120 Hz\*, 100 Hz\*, 60 Hz, 50 Hz, 30 Hz, 25 Hz, 24 Hz
- 8K/60 Hz\*, 50 Hz\*, 30 Hz\*, 25 Hz\*, 24 Hz\*
- \* GAME (for AUDIO) and MEDIA BOX jacks support

#### Support

HDCP2.3, HDR (HDR10, Hybrid Log-Gamma, Dolby Vision), 3D, Deep Color, ITU-R BT.2020, eARC/ARC, VRR, ALLM For details on supported video formats, visit the Help Guide.

#### **USB** section

1 A

#### Network section

The product has a router function which can forward audio data via Wi-Fi or LAN port to another Sony audio product.

Ethernet LAN

100BASE-TX

Wireless LAN Compatible standards: IEEE 802.11 a/b/g/n/ac Security: WPA/WPA2-PSK Radio frequency: 2.4 GHz, 5 GHz

#### **BLUETOOTH** section

- Communication system **BLUETOOTH Specification version 5.0** Output **BLUETOOTH Specification Power Class 1** Maximum communication range Line of sight approx. 30 m (98.4 feet)<sup>1)</sup> Maximum number of devices to be registered 10 devices Frequency band 2.4 GHz band (2.4000 GHz - 2.4835 GHz) Modulation method FHSS (Freq Hopping Spread Spectrum) Compatible BLUETOOTH profiles<sup>2)</sup> A2DP (Advanced Audio Distribution Profile) AVRCP (Audio Video Remote Control Profile) Supported Codecs<sup>3)</sup> SBC4), AAC, LDAC Transmission range (A2DP) 20 Hz - 40 000 Hz (LDAC sampling frequency 96 kHz with 990 kbps
  - transmission) 20 Hz – 20 000 Hz (Sampling frequency 44.1 kHz)
- <sup>1)</sup> The actual range will vary depending on factors such as obstacles between devices, magnetic fields around a microwave oven, static electricity, cordless phone, reception sensitivity, antenna's performance, operating system, software application, etc.
- <sup>2)</sup> BLUETOOTH standard profiles indicate the purpose of BLUETOOTH communication between devices.
- <sup>3)</sup> Codec: Audio signal compression and conversion format
- <sup>4)</sup> Subband Codec

#### Wireless Transmitter/Receiver Section

Communication system Wireless Sound Specification version 4.0 Frequency band 5 GHz Modulation method OFDM

#### **Radio Frequency Bands and Maximum Output Power**

|                  | Frequency band      | Maximum output power |
|------------------|---------------------|----------------------|
| BLUETOOTH        | 2 400 - 2 483.5 MHz | < 9.9 dBm            |
| Wireless LAN     | 2 400 - 2 483.5 MHz | <19.9 dBm            |
|                  | 5 150 - 5 250 MHz   | <19.8 dBm            |
|                  | 5 250 - 5 350 MHz   | <19.8 dBm            |
|                  | 5 470 - 5 725 MHz   | <19.8 dBm            |
|                  | 5 725 - 5 850 MHz   | <13.96 dBm           |
| Wireless Speaker | 5 150 - 5 250 MHz   | <16 dBm              |
|                  | 5 250 - 5 350 MHz   | <16 dBm              |
|                  | 5 470 - 5 600 MHz   | <16 dBm              |
|                  | 5 650 - 5 725 MHz   | <16 dBm              |
|                  | 5 725 - 5 850 MHz   | <13.9 dBm            |

#### General

Power requirements 230 V AC, 50/60 Hz

Power consumption 240 W Standby mode: 0.5 W or less (When [Signal Pass Through], [Network/Bluetooth Standby], and all zone power are set to [Off].) Networked standby mode: 3.5 W or less (When [Network/Bluetooth Standby] is set to [On], and [Signal Pass Through], and all zone power are set to [Off].)

Dimensions (width/height/depth) (Approx.) 430 mm × 156 mm × 331 mm including projecting parts and controls

Mass (Approx.) 10.3 kg

Design and specifications are subject to change without notice.

#### Playable types of audio files

| Codec                        | Extension                                                          |
|------------------------------|--------------------------------------------------------------------|
| MP3 (MPEG-1 Audio Layer III) | .mp3                                                               |
| MPEG-H                       | .mp4                                                               |
| AAC/HE-AAC <sup>1)</sup>     | .m4a, .aac <sup>2)</sup> , .mp4 <sup>2)</sup> , .3gp <sup>2)</sup> |
| WMA9 Standard <sup>1)</sup>  | .wma                                                               |
| LPCM                         | .wav                                                               |
| FLAC <sup>1)</sup>           | .flac                                                              |
| DSF <sup>1)</sup>            | .dsf                                                               |
| DSDIFF <sup>1), 3)</sup>     | .dff                                                               |
| AIFF <sup>1)</sup>           | .aiff, .aif                                                        |
|                              | .m4a                                                               |
| Vorbis                       | .ogg                                                               |
| Monkey's Audio               | .ape                                                               |

<sup>1)</sup> The amplifier may not play this file format on a home network server.

<sup>2)</sup> The amplifier does not play this file format on a home network server.

<sup>3)</sup> The amplifier does not play DST encoded files.

#### Note

• Some files may not play depending on the file format, the file encoding, the recording condition, or the home network server condition.

- Some files edited on a PC may not play.
- Fast forward or fast reverse may not be available with some files.
- The amplifier does not play coded files such as DRM.
- Some USB devices may not work with this amplifier.
- The amplifier can recognize Mass Storage Class (MSC) devices.

#### Supported digital audio formats

The digital audio formats that this amplifier can decode depend on the digital audio output jacks of the connected device. This amplifier supports the following audio formats. The words in brackets are those indicated on the display panel.

| Digital audio format                                          | Maximum number of decoding/rendering channels | Connection with the amplifier                              |
|---------------------------------------------------------------|-----------------------------------------------|------------------------------------------------------------|
| Dolby Digital [DD]                                            | 5.1                                           | COAXIAL/OPTICAL, HDMI,<br>eARC, ARC                        |
| Dolby Digital Plus [DD+] <sup>1)</sup>                        | 7.1                                           | HDMI, eARC, ARC                                            |
| Dolby Atmos – Dolby Digital Plus<br>[ATMOS] <sup>1), 2)</sup> | 5.1.2, 7.1, or 7.1.2 <sup>3)</sup>            | HDMI, eARC, ARC                                            |
| DTS [DTS]                                                     | 5.1                                           | COAXIAL/OPTICAL, HDMI,<br>eARC, ARC                        |
| DTS 96/24 [DTS]                                               | 5.1                                           | COAXIAL/OPTICAL, HDMI,<br>eARC, ARC                        |
| LPCM [LPCM]                                                   | 7.1/2.0                                       | COAXIAL/OPTICAL(2.0),<br>HDMI(7.1), eARC(7.1),<br>ARC(2.0) |
| Dolby TrueHD [DTHD] <sup>1)</sup>                             | 7.1                                           | HDMI, eARC                                                 |
| Dolby Atmos TrueHD [ATMOS] <sup>1), 2)</sup>                  | 5.1.2, 7.1, or 7.1.2 <sup>3)</sup>            | HDMI, eARC                                                 |
| Dolby Atmos [ATMOS]                                           | 5.1.2, 7.1, or 7.1.2 <sup>3)</sup>            | HDMI, eARC                                                 |
| DTS-ES DISCRETE (DTS-ES Discrete 6.1)<br>[DTS]                | 6.1                                           | COAXIAL/OPTICAL, HDMI,<br>eARC, ARC                        |
| DTS-ES MATRIX(DTS-ES Matrix 6.1)<br>[DTS]                     | 6.1                                           | COAXIAL/OPTICAL, HDMI,<br>eARC, ARC                        |
| DTS-HD High Resolution Audio<br>[DTS-HD] <sup>1)</sup>        | 7.1                                           | HDMI, eARC                                                 |
| DTS-HD Master Audio [DTS-HD] <sup>1)</sup>                    | 7.1                                           | HDMI, eARC                                                 |
| DTS Express [DTS-HD]                                          | 5.1                                           | HDMI, eARC                                                 |
| DTS:X Master Audio [DTS:X] <sup>1)</sup>                      | 5.1.2, 7.1, or 7.1.2 <sup>3)</sup>            | HDMI, eARC                                                 |
| DTS:X [DTS:X] <sup>1)</sup>                                   | 5.1.2, 7.1, or 7.1.2 <sup>3)</sup>            | HDMI, eARC                                                 |
| DSD [DSD] <sup>4), 5)</sup>                                   | 5.1                                           | HDMI                                                       |

<sup>1)</sup> Audio signals are output in another format if the playback device does not correspond to the actual format. For details, refer to the operating instructions of the playback device.

<sup>2)</sup> Dolby Atmos is decoded as Dolby Digital Plus or Dolby TrueHD if the speaker pattern is set to 2.0, 2.1, 3.0, 3.1, 4.0, 4.1, 5.0 or 5.1 and [Virtualizer] is set to [Off].

<sup>3)</sup> Available only when [SpeakerRelocation/PhantomSurroundBack] is set to [Type A] or [Type B].

<sup>4)</sup> This format is not output to wireless headphones.

<sup>5)</sup> This format is not output to wireless speakers.

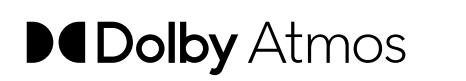

COMPATIBLE WITH **Deliby** Vision

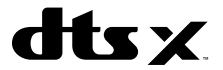

https://www.sony.net/

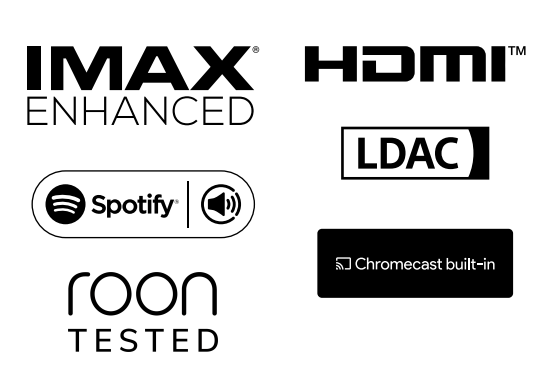

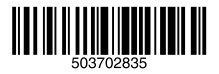

5-037-028-**35**(1)

©2022 Sony Corporation Printed in Malaysia